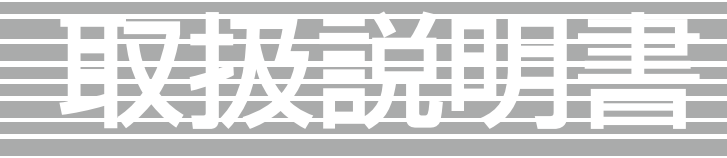

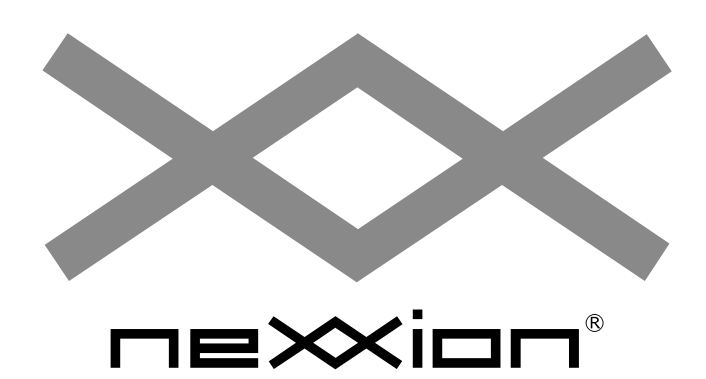

お使いになる前にこの取扱説明書をよくお読みください。 この取扱説明書は大切に保管しておいてください。 弊社サポートセンターにお問い合わせの際には製品背面のラベル に記載されております製品型番と製造番号をお確かめください。

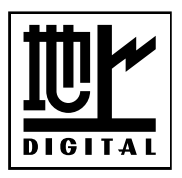

品名: 32V型 地上波デジタルハイビジョン液晶テレビ 型番: FT-A3263B

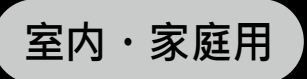

# 目次(詳細)

| 安全上のご汪恵                                                                                                    |                                                                                                    |
|----------------------------------------------------------------------------------------------------|----------------------------------------------------------------------------------------------------|
| 使用上のご注意                                                                                                    | P7-P8                                                                                                    |
| 付 属 品                                                                                                    | P9                                                                                                    |
| 各部の名称                                                                                                    | P10-P11                                                                                                    |
| リモコンの操作                                                                                                    | P12-P13                                                                                                    |
|                                                                                                    | アンテナの接続 <b>P14</b>                                                                                                    |
| テレビをみるための準備                                                                                                    | B-CASカードを挿入する <b>P15</b>                                                                                                    |
|                                                                                                    | はじめての設定 P16-P17                                                                                                    |
|                                                                                                    | テレビをつける・消す/その他表示                                                                                                    |
| テレヒをみる                                                                                                    | その他表示/設定 ····································                                                                                                    |
| 番組表をつかう                                                                                                    | 番組表をみる <b>P22-P23</b>                                                                                                    |
|                                                                                                    | チャンネル設定                                                                                                    |
|                                                                                                    | 視聴設定                                                                                                    |
| テレヒの設定                                                                                                    | 機器設定                                                                                                    |
|                                                                                                    | システム <b>P31-P32</b>                                                                                                    |
|                                                                                                    | ハードディスクを接続する                                                                                                    |
|                                                                                                    | 録画設定 ····································                                                                                                    |
| ハードディスクを接続                                                                                                    | 番組を録画する <b>P36</b>                                                                                                    |
| して番組録画する                                                                                                    |                                                                                                    |
|                                                                                                    | 録画した番組をみる ······ P37                                                                                                    |
|                                                                                                    | 録画した番組をみる         P37           録画した番組をみる/予約リストをみる         P38                                                                                                    |
|                                                                                                    | 録画した番組をみるP37録画した番組をみる/予約リストをみるP38録画の制限事項P39                                                                                                    |
|                                                                                                    | 録画した番組をみるP37録画した番組をみる/予約リストをみるP38録画の制限事項P39HDMI対応機器を接続するP40                                                                                                    |
| その他                                                                                                    | 録画した番組をみるP37録画した番組をみる/予約リストをみるP38録画の制限事項P39HDMI対応機器を接続するP40ビデオ映像端子を使って機器を接続するP41                                                                                                    |
| その他<br>外部機器との接続                                                                                                    | 録画した番組をみるP37録画した番組をみる/予約リストをみるP38録画の制限事項P39HDMI対応機器を接続するP40ビデオ映像端子を使って機器を接続するP41パソコンを接続するP42-P43                                                                                                    |
| そ の 他<br>外部機器との接続                                                                                                    | 録画した番組をみる、予約リストをみる       P37         録画の制限事項       P38         日の制限事項       P39         ビデオ映像端子を使って機器を接続する       P40         パソコンを接続する       P42         スピーカーやイヤホン/ヘッドホンを接続する       P44                                                                                                    |
| その他<br>外部機器との接続<br>製品仕様                                                                                                    | 録画した番組をみる、P37録画した番組をみる、P38録画の制限事項P39HDMI対応機器を接続するP40ビデオ映像端子を使って機器を接続するP41パソコンを接続するP42-P43スピーカーやイヤホン/ヘッドホンを接続するP44・・・・・・・・・・・・・・・・・・・・・・・・・・・・・・・・・・・                                                                                                    |
| その他<br>外部機器との接続<br>製品仕様<br>故障かも・・・と思ったら                                                                                              | 録画した番組をみる、P37録画した番組をみる、P38録画の制限事項P39HDMI対応機器を接続するP40ビデオ映像端子を使って機器を接続するP41パソコンを接続するP42-P43スピーカーやイヤホン/ヘッドホンを接続するP45ーーのP45                                                                                                    |
| その他<br>外部機器との接続<br>製品仕様<br>故障かも・・・と思ったら<br>アフターサービス/                                                                                 | 録画した番組をみる、予約リストをみる       P37         録画の制限事項       P39         HDMI対応機器を接続する       P40         ビデオ映像端子を使って機器を接続する       P41         パソコンを接続する       P44         スピーカーやイヤホン/ヘッドホンを接続する       P45         ー       P45         ー       P45         ー       P45         ー       P45         ー       P45         ー       P45         ー       P45         ー       P45         ー       P45         ー       P45         ー       P45         ー       P45         ●       P45         ●       P45         ●       ●         ●       ●         ●       ●         ●       ●         ●       ●         ●       ●         ●       ●         ●       ●         ●       ●         ●       ●         ●       ●         ●       ●         ●       ●         ●       ●         ●       ●         ●       ● |
| <ul> <li>その他</li> <li>外部機器との接続</li> <li>製品仕様</li> <li>故障かも・・・と思ったら</li> <li>アフターサービス/</li> <li>お問い合わせ</li> <li>個人情報の取扱いにつ</li> </ul> | 録画した番組をみる、予約リストをみる       P37         録画の制限事項       P39         HDMI対応機器を接続する       P40         ビデオ映像端子を使って機器を接続する       P41         パソコンを接続する       P44         スピーカーやイヤホン/ヘッドホンを接続する       P45         ー       P45         いて       P49                                                                                                    |

### はじめに

本製品をお買い上げいただき誠にありがとうございます。本製品の性能を十分に発揮させ、 安全に使用していただくために本取扱説明書を必ずお読みください。 ご理解いただけずに万が一、損害を被られた場合、当社では一切の責任を負いかねます。

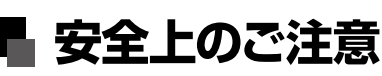

# 必ず最初にお読みください

### ご使用の前にこの「安全上のご注意」を必ずよくお読みいただき、製品を安全に正しくご使用ください。

この取扱説明書および製品には、お客様や他の人々への危害または財産への損害を未然に防止し、安全にお使いいただくためにいろいろな表示をしています。

表示と図記号は次のように区分しています。内容をよく理解してから本文をお読みになり、記載事項をお守りください。

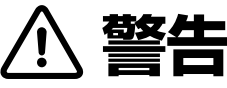

この絵表示は人が死亡または重症を負うおそれがある内容を表示しています。

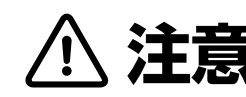

この絵表示は人がけがをしたり財産に損害を受けたりするおそれがある内容を示しています。

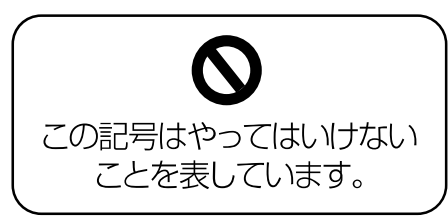

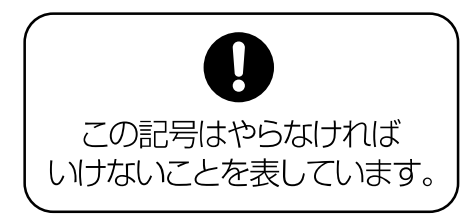

# 異常や故障のおそれがあるとき

煙やにおい、音などの異常が発生したら、ただちに電源プラグを抜いてください。 そのまま使用すると、火災、感電の原因となります。

お買い上げ店またはネクシオン サポートセンターまでご連絡ください。

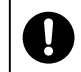

Į.

Ų

内部に水や異物が入ったときは、ただちに電源プラグを抜いてください。 そのまま使用すると火災、感電の原因となります。

電源コードや電源プラグが損傷したり、発熱したりしたときは、ただちに電源プラグを抜いてください。 そのまま使用すると火災、感電の原因となります。

キャビネットや液晶パネルを落としたり、ぶつけたりして破損したときは、ただちに電源プラグを抜いてください。 そのまま使用すると火災、感電の原因となります。本体を破損したまま取り扱うと、けがのおそれがあります。 お買い上げ店またはネクシオン サポートセンターまでご連絡ください。

### 設置するとき

く ら 落下

ぐらつく台、傾いた台など不安定な場所に置かないでください。また、移動するものには設置しないでください。 落下、転倒により、けがの原因となります。

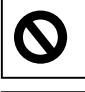

 $\mathbf{N}$ 

風呂場やシャワー室、キッチンやサウナなど水気がある場所では使用しないでください。 火災、感電の原因となります。

アンテナ工事は技術と経験が必要ですのでご自分では決して行わないでください。

# 安全上のご注意 🖣

# 必ず最初にお読みください

| ▲ 警告                                                                                 |
|--------------------------------------------------------------------------------------|
| 使用するとき                                                                               |
| 交流100V以外の電源で使わないでください。     交流100V以外の電源で使用すると火災、感電の原因となります。                           |
| ● 異物を入れないでください。通風孔などからものを入れると、火災や感電の原因となります。     特にお子様にはご注意ください。                     |
| ● 電源コードの上に重いものや本機を乗せないでください。<br>そのまま使用すると火災、感電の原因となります。                              |
| ● 電源コードを傷つけたり、加工したり、ねじったり、引っ張ったり、無理に曲げたり、加熱しないでください。<br>電源コードが損傷した場合は新しいものと交換してください。 |
| ● 電源コードを熱器具に近づけないでください。<br>ビニールの被覆が溶けて、火災、感電の原因となります。                                |
| ● 電源コードを抜く際には、電源コードを引っ張らないでください。<br>電源コードが損傷し、火災、感電の原因となります。                         |
| ● テレビの裏蓋をはずしたり、改造や分解をしないでください。<br>テレビ内部には電圧の高い部分があるため、触ると感電の原因になります。                 |
| ● 雷が鳴り出したら、アンテナ線や電源コードに触れないでください。<br>感電の原因となります。                                     |
| 電源プラグの付近にほこりや金属物が付着している場合は、電源プラグを抜き、乾いた布で取り除いてください。<br>火災、感電の原因となります。                |

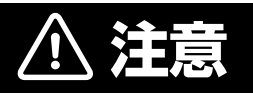

# 設置するとき

0

通風孔をふさがないでください。通風孔をふさぐと内部の熱が逃げなくなり火災の原因となることがあります。 1.風通しのよくないところに入れたり、カーテンや布団、布などをかけたりしないでください。 2.周囲の家具や壁から10cm以上の間隔をあけて設置してください。

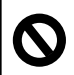

湿気やほこりの多いところ、油煙や湯気が当たるところに置かないでください。 調理器具や加湿器などのそばに置くと火災、感電の原因となることがあります。

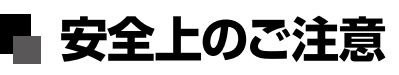

# 必ず最初にお読みください

▲ ぬれた手で電源プラグを取り扱わないでください。

# ⚠ 注意

# 使用するとき

| 0 | 感電の原因となります。                                                                        |
|---|------------------------------------------------------------------------------------|
| 0 | タコ足配線をしないでください。<br>火災、感電の原因になることがあります。                                             |
| 0 | 電源プラグはゆるみのあるコンセントに接続しないでください。<br>不完全な接続は発熱して火災の原因となります。                            |
| 0 | 移動するときは、接続コード類をすべてはずしてください。<br>接続コード類をはずさずに移動させると、電源コードが傷つき、火災、感電、けがの原因となることがあります。 |
| 0 | お手入れするときや長時間使用しないときは電源プラグを抜いてください。<br>火災、感電の原因になることがあります。                          |
| 0 | スタンドの下にものを置かないでください。<br>スタンドの下にものを置いた場合、転倒しやすくなり、液晶パネルが割れたり、故障の原因となることがあります。       |
| 0 | 液晶画面をたたくなどの衝撃を与えないでください。<br>液晶パネルが割れて、火災、感電の原因になることがあります。                          |
| 0 | リモコンには指定以外の電池や新しい電池を古い電池と混ぜて使わないでください。<br>破裂や液漏れにより、火災、感電の原因になることがあります。            |

0

リモコンに電池を入れるときは極性(プラスマイナス)の向きに注意してください。 破裂したり液漏れにより、火災、感電の原因になることがあります。

0

電源プラグはコンセントに根元まで確実に接続してください。 接続が不完全ですと発熱やほこりが付着して火災、感電の原因になることがあります。 また、電源プラグに触れると感電することがあります。

# 必ずお守りください

### 知っておいていただきたいこと

### 本体が熱くなる場合があります

長時間使用すると、熱を逃がすために本体が熱くなる場合があります。ご注意ください。

#### 国外では使用できません

この製品が使用できるのは日本国内だけです。国外では放送方式、電源電圧が異なりますので使用できません。 This product is designed for use in Japan only and can not be used in any other country.

#### 液晶パネルのドット欠けについて

液晶モニターは104万の画素により画面が表示されていますが、製造過程において画素にいくつかの欠けが出ることがあります。 液晶パネル上に黒点(点灯しない点)または白点(点灯したままの点)などのドット欠けが見られる場合がありますが、 これは液晶パネルの製造上、回避できない現象であり、欠陥品ではございません。 このようなドット欠けにつきましては返品や修理の対象外となりますのであらかじめご了承ください。

#### 低温になる部屋(場所)でのご使用の場合

ご使用になる部屋(場所)の温度が低温の場合は、画像が尾を引いて見えたり、少し遅れたように見えることがありますが 故障ではありません。常温に戻れば回復します。

低温になる場所には放置しないでください。キャビネットの変形や液晶画面の故障の原因になります。 (保存温度:-20℃~+60℃ / 使用温度:0℃~+40℃)

#### 電磁波妨害にご注意ください

製品の近くで携帯電話などの電子機器を使うと、電磁波妨害などにより機器相互間での干渉が起こり、 映像が乱れたり雑音が発生することがあります。

#### 画面の焼き付きについて

静止画など長時間同じ画面を表示し続けたり、16:9の映像を画面比率4:3で長時間ご覧になったりすると、 液晶パネルに焼き付きが生じることがありますのでご注意ください。視聴時にはフルスクリーンでのご視聴をお勧めします。

#### 録画した番組について

録画用ハードディスクに保存した番組は、誤操作や製品の故障によって消失する可能性があります。 録画用ハードディスクに保存した番組は、磁気や電波妨害によって消失する可能性があります。 録画用ハードディスクに保存した番組は、温度や湿度、日射の影響によって消失する可能性があります。 録画した番組が、ハードディスクの取扱により消失したことによる損害(二次的損害を含む)については弊社では責任を負いかねます。

# 必ずお守りください

### 守っていただきたいこと

直射日光・熱気は避けてください 窓を閉め切った自動車の車内など異常に温度が高くなるところに放置をすると、キャビネットが変形したり、 故障の原因となるおそれがあります。 直射日光が当たる場所や熱器具の近くに置かないでください。キャビネットや部品に悪い影響を与えますのでご注意ください。 急激な温度差がある部屋(場所)でのご使用は避けてください 急激な温度差がある部屋(場所)でのご使用は表示品位が低下する場合がありますのでご注意ください。 ステッカーやテープなどを貼らないでください キャビネットの変色や傷の原因となることがあります。 長時間ご使用にならない場合 長時間ご使用にならないと機能に支障をきたすことがあります。ときどき電源を入れて作動させてください。 製品本体および添付品廃棄の場合 家電リサイクル法では、ご使用済みの液晶テレビを廃棄する場合は、収集・運搬料金、再商品化等料金(リサイクル料金)を お支払いの上、対象品を販売店や市町村に適正に引き渡すことが求められます。 添付品の廃棄については、各自治体の条例または規則に従ってください。 B-CAS カードは(株)ビーエス・コンディショナルアクセスシステムズまで返却してください。 お客様で破棄される際は必ずカード裏面の金色の IC チップの部分にハサミを入れて切断して下さい。 別売の録画用ハードディスクの取り扱いについて 各地方自治体の指示(条例)に従って処理してください。 保管する際は、静電気や電磁波の発生するところを避けてください。 USB 端子部に、ゴミやほこりといった異物を付着させないでください。 落としたり、衝撃を与えないでください。 液体をかけないでください。 キャビネットのお手入れのやりかた キャビネットにはプラスチックが多く使用されています。 ベンジン、シンナーなどで拭いたりすると変質し、塗料がはげる場合がありますので使用しないでください。 殺虫剤など、揮発性のものを使用しないでください。また、ゴムやビニール製品などを長い時間接触させたままに しないでください。プラスチックに含まれる可塑剤の作用により変質したり、塗料がはげるなどの原因となります。 汚れはネルなどの柔らかい布で軽くふき取ってください。 汚れがひどい場合は、水で薄めた中性洗剤に浸した布をよく絞ってふき取り、乾いた布で仕上げをしてください。 電源・電圧について 指定の電源電圧以外では使わないでください。 指定以外の電源電圧を使用した場合は故障の原因となります。 取り扱い上でのご注意 液晶パネルを強く押さえないように、また、落としたり叩くなどの強い衝撃を与えないようにしてください。 液晶パネルが割れ、けが、故障の原因となり危険です。振動の激しいところや不安定なところに置かないようお願いします。 また、絶対に落としたりしないでください。故障の原因となります。 B-CASカードの抜き差しについて 地上デジタル放送は著作権保護のためB-CASカードを挿入していないとスクランブルがかかり視聴することができません。 B-CASカードは必要のない限り、抜かないでください。B-CASカードにはICチップが内蔵されていますので、折り曲げたり、 衝撃を与えたり、端子部に触れたりしないようにしてください。B-CASカードは正しい向きでしっかりと挿入してください。 アンテナについて 妨害電波受信の影響を避けるため、交通の頻繁な道路や電車の架線、送配電線、ネオンサインなどから離れた場所に 立ててください。万一アンテナが倒れた場合の感電事故などを防ぐためにも有効です。 アンテナ線を不必要に長くのばしたり、束ねたりしないでください。映像が不安定になるおそれがあります。 アンテナは風雨にさらされるため、定期的な点検、交換することを心がけてください。美しい映像でご覧いただけます。 特に煤煙の多いところや潮風にさらされるところでは、アンテナが痛みやすくなります。

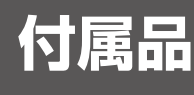

#### 本製品をお使いになる前に、付属品を確認してください

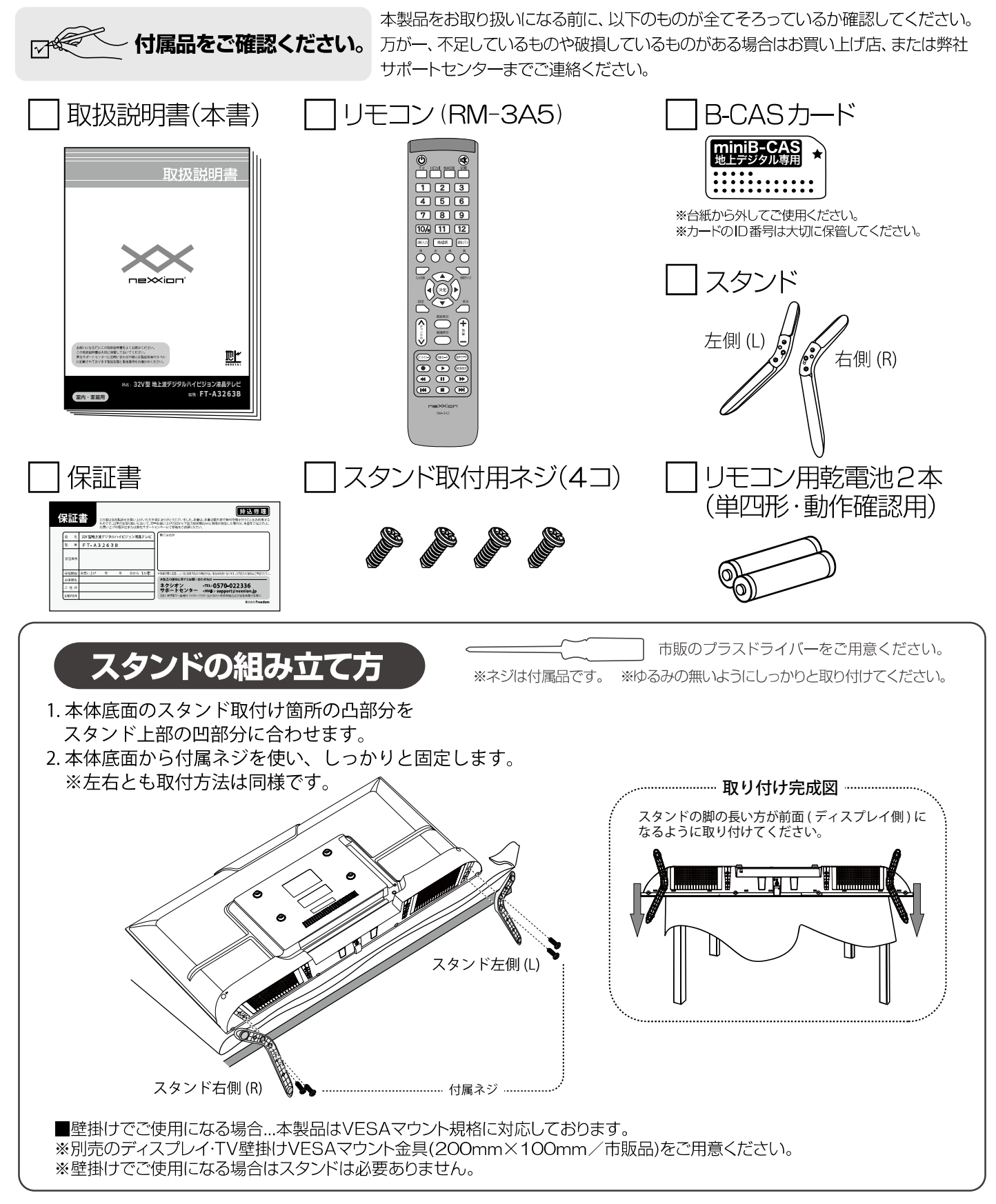

付属品

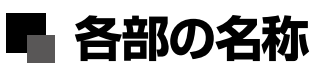

各部の名称

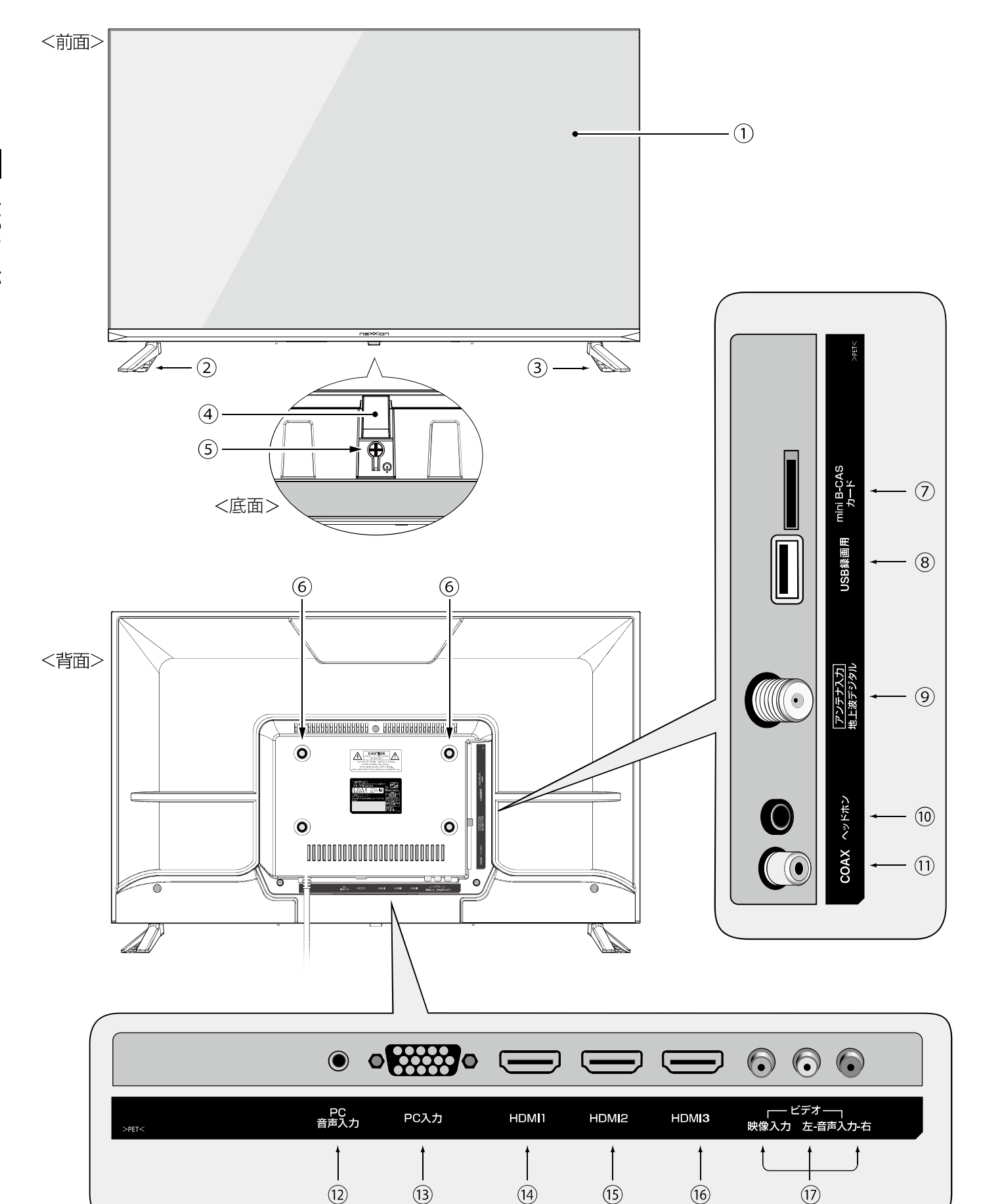

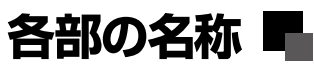

# 各部の名称

#### ①液晶画面

ハイビジョン液晶パネル(ガラス製品ですので衝撃を与えた り、強く圧迫すると破損しますのでご注意ください。)

#### ②スタンド(L)左側

向かって左側に付属のネジで取り付けてください。

#### ③スタンド(R)右側

向かって右側に付属のネジで取り付けてください。

#### ④電源ランプ・リモコン受光部

電源がオンのときは緑色に点灯します。 番組録画中は緑色と赤色が交互に点滅を繰り返します。 電源がスタンバイ状態のときは赤色に点灯します。 また、こちらでリモコンの信号も受信します。 \*\*リモコンは受信部に向けて操作してください。 また、受信部近くに遮へい物を置かないようにしてください。

#### ⑤電源ボタン

電源のオンとスタンバイを切り換えます。

#### ⑥壁掛け用ネジ穴

テレビを壁に掛けて設置する場合に使用します。

#### ⑦ mini B-CASカード挿入口

mini B-CASカードを挿入します。 ※カードの向きにご注意ください。

#### ⑧ USB錄画用端子

別売の録画用ハードディスクを接続します。

#### ⑨アンテナ入力端子(地上デジタル)

アンテナ線(市販品)で壁などのアンテナ端子と接続します。

#### 10 ヘッドホン/イヤホン端子

ヘッドホン / イヤホン (市販品)を接続します。

### ① 同軸デジタル音声出力端子(COAX)

同軸デジタルケーブル (市販品)で AV アンプなどに接続します。

#### 12 PC音声入力端子

パソコンの音声出力を接続します。

### <sup>13</sup> PC (パソコン) 入力端子 (VGA入力端子)

VGAケーブル(市販品)でパソコンを接続します。

#### <sup>14</sup><sup>15</sup><sup>16</sup>HDMI端子

HDMIケーブル(市販品)を接続します。

#### ①ビデオ入力端子

AVケーブル(市販品)を接続します。

### 製品寸法図

テレビを設置する場合などにはQRコードを読み取って、 当社ホームページの製品寸法図でご確認いただけます。

#### Product design info

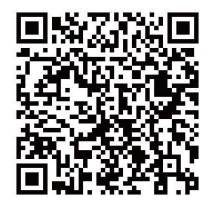

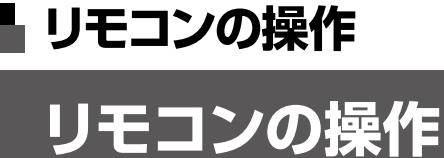

1 各番号に割り当てられたチャンネルに 2 (詳しくは)P18へ 切り換わります。 12 チャンネル固有の番号を入力して、チャンネルを選択する時に使用します。 (詳しくは)P18へ 3桁入力 \_\_\_\_\_ 現在放送している番組からそれ以降に放送予定の 番組表 (詳しくは)P22-23へ) 番組一覧表が表示されます。 録画リスト 録画番組の一覧を表示します。 (詳しくは)P38へ 緑 赤 黄 ・画面、電子番組表等で、割り当てられている操作を実行します。 設定メ \_\_\_-ボタンを押すごとに、テレビ、ビデオ、PC入力、 (詳しくは)P40-43へ HDMIの順で入力切換を行います。 入力切換 画面サイズが切り換わります。 ※放送によってはサイズ切換ができない場合があります。 画面サイズ 設定 設定メニュー画面を表示します。 (詳しくは)P24-34へ 戻る 表示されているメニュー画面などを1つ前の画面に戻すことが出来ます。 番組表示 番組視聴中にボタンを押すと、画面に番組内容が表示されます。 (詳しくは)P19へ) \_\_\_\_\_ ..... 画面表示 現在の受信チャンネル情報を表示することができます。 (詳しくは)P18へ) **十**音 音量の調整に使用します。 (詳しくは)P18へ 量 、
チャンネル チャンネルの切換に使用します。 

| 電池の入れ方 リモコンには単四形電池2本が必要です。                                            |  |
|-----------------------------------------------------------------------|--|
| <b>し</b> リモコン背面の電池カバーを取り外してください。 持ち上げ式                                |  |
| 2 電池の向きに注意して電池を入れ、カバーを元に戻します。<br>※リモコンは本体受信部から5メートル以内左右30度以内でご使用ください。 |  |

# リモコンの操作

リモコンの操作

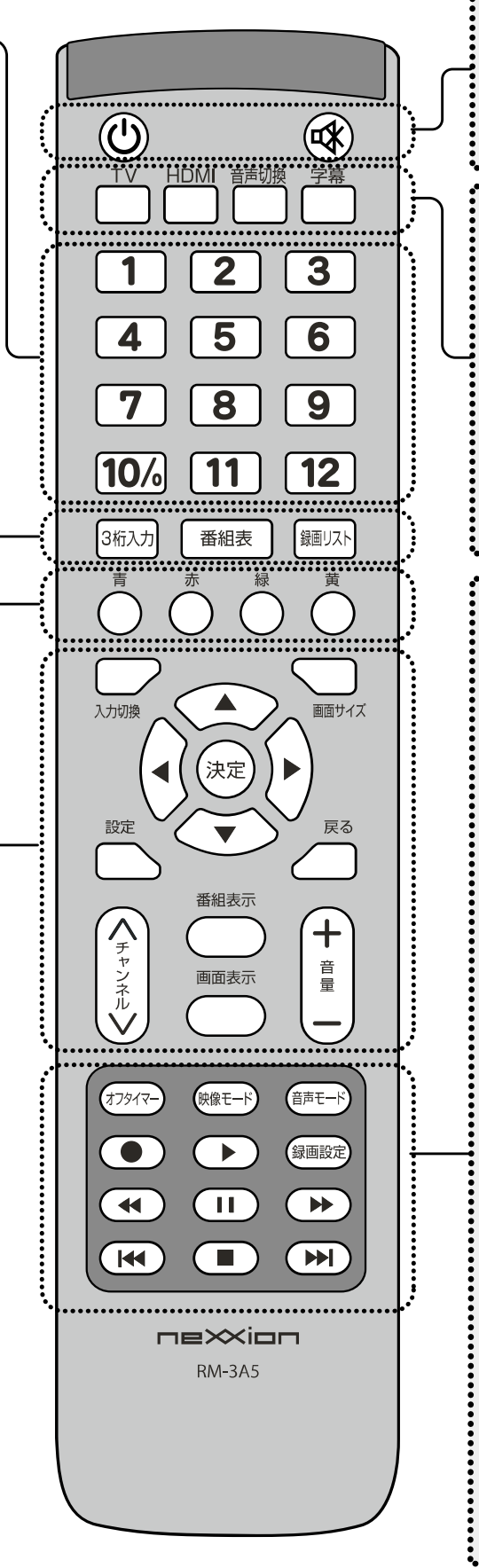

|                  | 電源プラグがコンセントに差し込まれた状態で押す<br>スタンバイ状態の時はスタンバイ解除、電源が<br>入っている時はスタンバイ状態になります。      |                                          |
|------------------|-------------------------------------------------------------------------------|------------------------------------------|
|                  | 一時的に音を消します。<br>もう一度ボタンを押すと解除されます。                                             | (詳しくは P18へ)                              |
| TV               | テレビ以外の入力モードの時に押すと、<br>地デジモードに切り換わります。                                         | 詳U<は P21へ                                |
|                  | HDMI以外の入力モードのときに押すと、<br>HDMIモードに切り換わります。                                      |                                          |
| 音声切換             | 地上デジタル放送の2カ国語放送や音声多重放送<br>受信時に音声言語を切り換えます。<br>※放送によっては音声言語が切り換えできない場合があります。   | (詳しくは)P20へ                               |
| 字幕               | 受信している放送が字幕放送の場合、字幕を表示します。                                                    |                                          |
| (17917-)         | ボタンを押すごとに自動的にテレビをスタンバイ<br>状態にする時間を選択できます。<br>選択した時間が過ぎると自動的にスタンバイ状態<br>になります。 | (詳しくは P20へ                               |
| (映像モ <b>ー</b> ド) | あらかじめシーンに合わせた映像設定を選んで<br>放送を楽しむことができます。                                       | <b>詳しくは</b> P26へ                         |
| 音声モード            | あらかじめシーンに合わせた音声設定を選んで<br>放送を楽しむことができます。                                       |                                          |
|                  | 現在視聴している番組を録画します。                                                             | (詳しくは<br>P36へ                            |
|                  | 一時停止した録画番組を再度再生します。                                                           |                                          |
| 録画設定             | 録画予約リスト画面を表示します。                                                              | <b>     #U<ld< b="">     P36 ^</ld<></b> |
|                  | 録画番組の早戻しを行います。                                                                | (詳しくは)P37へ                               |
|                  | 録画番組の再生を一時停止します。                                                              | 詳しくは P37へ                                |
|                  | 録画番組の早送りを行います。                                                                | 詳しくは P37へ                                |
|                  | 録画番組再生時、再生中の番組の一つ前に<br>録画されている番組の再生に切り換わります。                                  | (詳しくは P37へ                               |
|                  | 録画や録画番組の再生を停止します。                                                             | J <i td="" ₽36,37<=""></i>               |
| $(\mathbf{H})$   | 録画番組再生時、再生中の番組の次に録画<br>されている番組の再生に切り換わります。                                    | (詳しくは P37〜                               |

# 🖥 テレビをみるための準備

# アンテナの接続

# アンテナと本体をつなぐ

アンテナ線で壁などのアンテナ端子と本体のアンテナ入力端子を接続します。 ※アンテナ線はゆるまない程度に手で締めつけてください。 工具などを使って締めつけ過ぎないようにしてください。故障の原因となることがあります。

<背面>

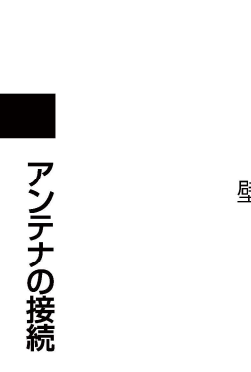

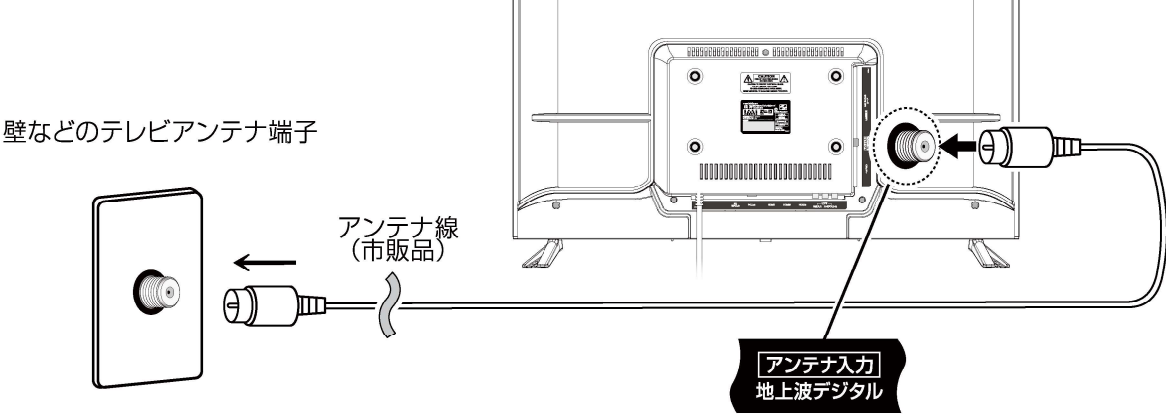

※本製品にアンテナ線は付属していません。 ※地上デジタル放送をご覧になるときは、地上デジタル放送の信号が受信されていることをご確認ください。

### ▶ 電源コードをコンセントに接続する

電源コードのプラグをコンセントに差し込みます。本体の電源ランプが点灯しますので本体底面にある 電源ボタン、もしくはリモコンの電源ボタンを使って電源をオンにします。

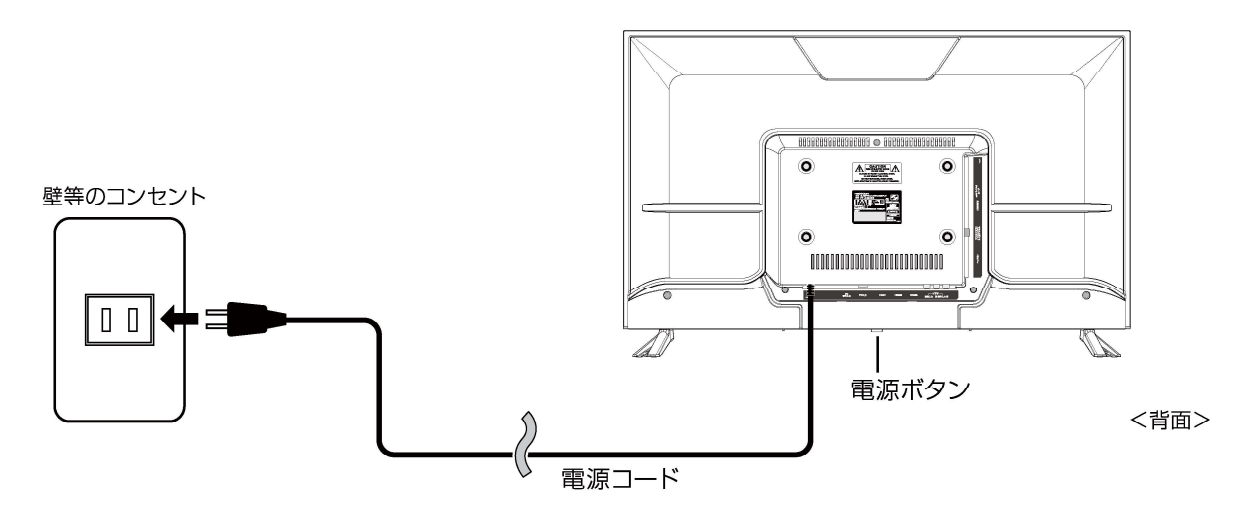

※リモコンの電池がきちんと入っていることを確認してください。 ※電源を入れてから画面が映るまでに数十秒かかります。画面が表示されるまで少しお待ちください。

#### ※画面切換時の注意

SD信号[ビデオ等の外部機器、D1 (525i) 映像、D2 (525P) 映像]などからHD信号[地上デジタル放送、D3 (1125i) 映像、D4 (720P) 映像、D5 (1080P) 映像、HDMI (1080P) 映像]などに画面を切り換える時、信号に合わせて本製品内部で画面調整を行うため、画面が一瞬ちらつくことがありますが故障ではありません。

# B-CASカードを挿入する

### B-CASカードを挿入口に差し込む

B-CASカードは正しい向きで挿入口にしっかり奥まで差し込んでください。

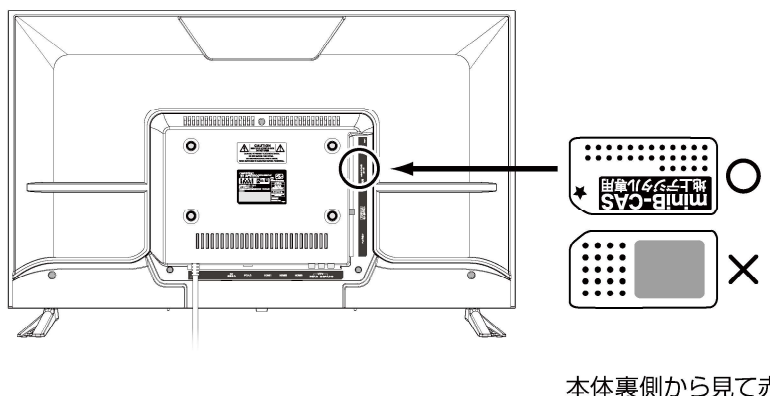

<背面>

本体裏側から見て赤い面を表にして 挿入してください。

※B-CAS カードを差し込むときはテレビの電源をオフにしてから差し込んでください。

※地上デジタル放送は著作権保護のため B-CAS カードを挿入していないとスクランブルがかかっていて視聴することができません。 ※カード裏面の記述は実物と異なる場合があります。

※同封の「B-CAS カード仕様承諾約款」の内容を読み了承された上で台紙から B-CAS カードを取り外してください。

※B-CAS 用ユーザー登録はがき台紙の内容や B-CAS カードに関する質問など不明な点がある場合は

B-CAS カスタマーセンター (TEL:0570-000-250) へお問い合わせください。

※B-CAS は(株)ビーエス・コンディショナルアクセスシステムズの略です。

地上デジタル放送が受信できないと思ったら、

① 地上デジタル放送の受信エリア内であること

放送エリアの目安は、社団法人放送サービス高度化推進協会ホームページをご参照ください。(www.apab.or.jp) ② 地上デジタル放送を受信できる適切なアンテナがあること

③ B-CASカードが正しく挿入されていることをご確認ください。

※デジタル放送では受信状態が悪くなると音声が途切れたり、画面が止まったり、またはブロックノイズが出たりする ことがあります。

※建物、地下、トンネル、電波塔のない地域、地形、強力な電波を発信する施設の近辺、電波障害を受けやすい場所等 の受信に影響が出やすい場所では受信できない場合があります。

# はじめての設定

### 開封後、はじめて電源を入れた時、画面は自動的に地上デジタルの 初期ユーザー設定画面が表示されます。

<注意>画面の表示は実際のものと多少異なる場合があります。

### 電源をつける

コンセントに電源プラグを差し込むと電源がスタンバイになり、本体の電源 ランプが赤色に点灯します。本体の電源ボタン、または、リモコンの 🕐 電源 ボタンを使って電源をオンにします。(緑色点灯)

※電源ボタンを押してから画面が映るまでに十数秒かかります、 画面が表示されるまでお待ちください。

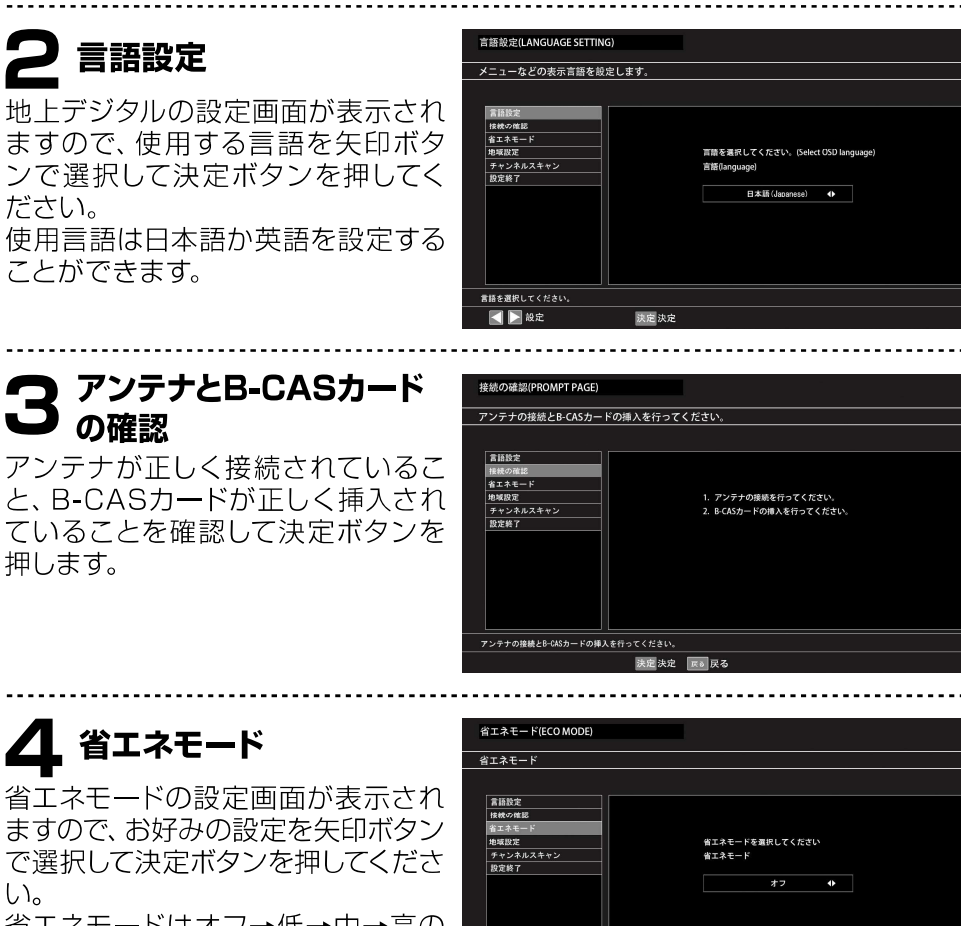

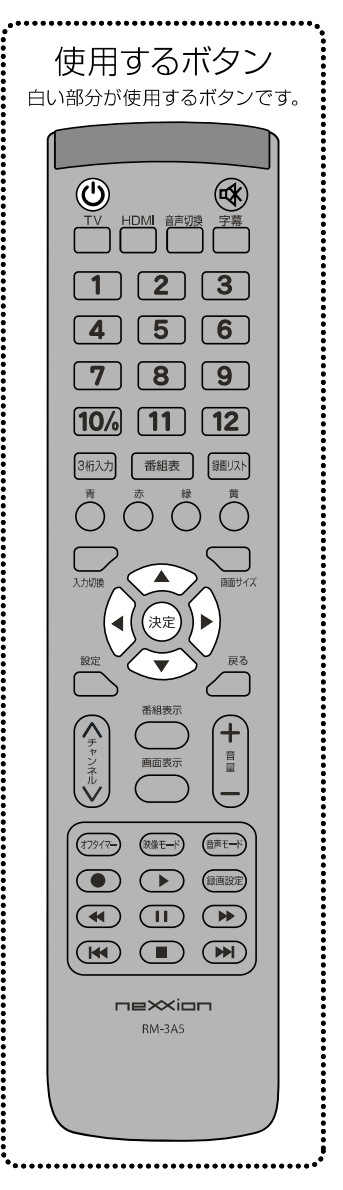

ますので、お好みの設定を矢印ボタン で選択して決定ボタンを押してくださ い。 省エネモードはオフ→低→中→高の 順で設定することができます。

| 省エネモード(ECO MODE)                                                          |             |                     |        |   |  |  |
|---------------------------------------------------------------------------|-------------|---------------------|--------|---|--|--|
| 省エネモード                                                                    |             |                     |        |   |  |  |
| 言語設定<br>技校の確認                                                             |             |                     |        |   |  |  |
| <ul> <li>省エネモード</li> <li>地域設定</li> <li>チャンネルスキャン</li> <li>設定終了</li> </ul> |             | 省エネモードを選択<br>省エネモード | してください |   |  |  |
|                                                                           |             | 7                   | 17     | • |  |  |
|                                                                           |             |                     |        |   |  |  |
| 省エネモードを オフ・低・中・喜                                                          | <br>{ から選択  |                     |        |   |  |  |
| 🛃 📐 級定                                                                    | 決定 決定       |                     |        |   |  |  |
|                                                                           | ( <u></u> / |                     |        |   |  |  |

※省エネモードは後で設定メニュー画面から変更することが可能です。(→P20)

# 地域設定

お住まいの地域の選択画面が表示されます ので、矢印ボタンでお住まいの都道府県を 選択して決定ボタンを押してください。

| <b>建築的</b> 定 |        |           |   |  |  |
|--------------|--------|-----------|---|--|--|
| 接続の確認        |        |           |   |  |  |
| 省エネモード       |        |           |   |  |  |
| 地域設定         | 地域設定   |           |   |  |  |
| チャンネルスキャン    | お住まいの地 | き城を設定します。 |   |  |  |
| 設定終了         |        |           |   |  |  |
|              |        | 東京        | • |  |  |
|              |        |           |   |  |  |
|              |        |           |   |  |  |
|              |        |           |   |  |  |
|              |        |           |   |  |  |
|              |        |           |   |  |  |
|              |        |           |   |  |  |

# テレビをみるための準備

# はじめての設定

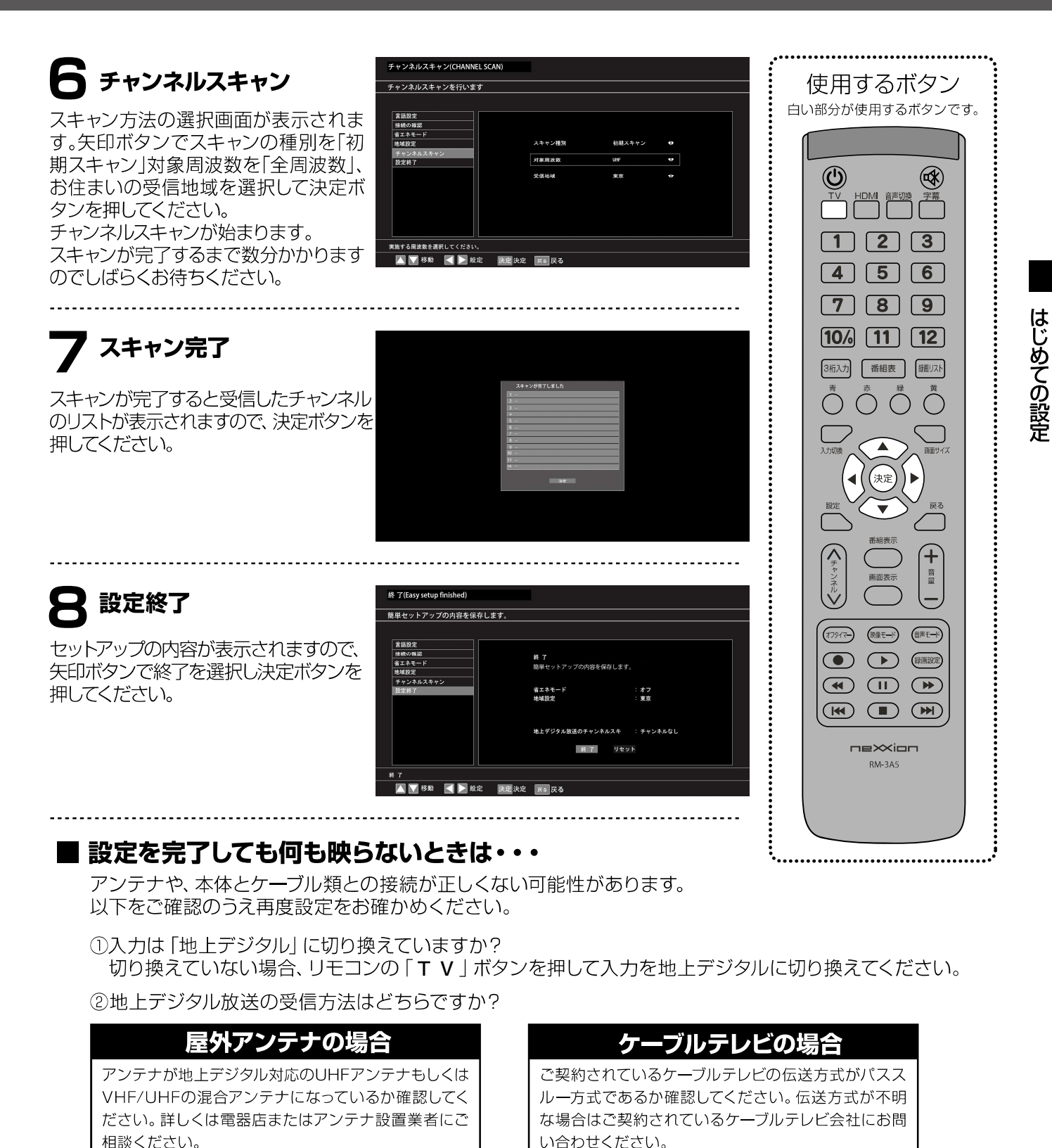

③地上デジタルの受信レベルは60%以上ですか?(受信レベルの確認方法はP24を参照)

### 60%未満の場合

電波が弱いもしくは電波障害の可能性があります。詳しく はお買い上げ店またはお近くの電器店にご相談ください。

# 60%以上の場合

アンテナ線などケーブル類の接続に間違いがないか確認し、チャンネルの再設定をしてください。

17

# テレビをつける・消す/その他表示

### 準備ができたらすぐに地上デジタル放送をみることができます。

<注意>画面の表示は実際のものと多少異なる場合があります。

### 電源をつける

コンセントに電源プラグを差し込むと電源がスタンバイになり、本体の電源ラ ンプが赤色に点灯します。 本体、またはリモコンの ④電源ボタンを使って電源をオンにします。 (緑色点灯)

※電源ボタンを押してから画面が映るまでに十数秒かかります。 画面が表示されるまでお待ちください。

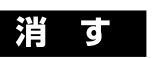

\_\_\_\_\_

### チャンネルを選択する

- ・①数字ボタンでみたいチャンネルを選択することができます。
   ※チャンネル表示は約5秒で消えます。
- ②リモコンのチャンネル
- ③3桁入力ボタンを押して次に数字ボタンでみたいチャンネルの番号を押し、 決定ボタンを押すと、チャンネルを換えることができます。 もう一度ボタンを押すか、戻るボタンを押すと表示が消えます。

### 音量を調整する

リモコンの音量+/-ボタンを押すと、音量を調整することができます。

### 消音する

③消音ボタンを押すと一時的に音が消えます。もう一度ボタンを押すと元の 音量に戻ります。

\_\_\_\_\_

### チャンネル情報を表示する

画面表示ボタンを押すと、現在見ているチャンネルの情報を表示することができます。もう一度ボタンを押すか、 戻るボタンを押すと表示が消えます。 ※チャンネル表示は約5秒で消えます。

| 放送時間 画面サイズ<br>2023-11-15 13:00 | 音声情報 字幕情報                      |
|--------------------------------|--------------------------------|
|                                |                                |
|                                |                                |
|                                |                                |
|                                | 放送時間 画面サイズ<br>2023-11-15 13:00 |

| 使用するボタン<br><sup>白い部分が使用するボタンです</sup>                                                      | r. |
|-------------------------------------------------------------------------------------------|----|
| 白い部分が使用するボタンです<br>「<br>「<br>」<br>」<br>」<br>」<br>」<br>」<br>」<br>」<br>」<br>」<br>」<br>」<br>」 | Fo |
|                                                                                           |    |

テレビをみる 🖷

#### 番組情報 使用するボタン 番組表示ボタンを押すと、現在見ている番組の情報を表示することができます。 戻るボタンを押すと表示が消えます。 ※番組情報は表示に多少時間がかかることがあります。 番組情報 放送波-涙の場面で父の一言マ飯田圭繊 $\tilde{\mathcal{O}}$ 地上デジタル 放送波 チャンネル・ チャンネル 081 0 涙の場面で父の一言▽飯田圭満 番組内容 毎回多彩な豪華ゲストを迎え\_ゲスト ⇒○ 番組内容 番組内容-。 ジな豪華ゲストを迎え、ゲストが順番に大きなサイコロを振り、出た目に書かれた: いて話すトークバラエティ 出演者 司会:小堺一機 ゲスト:沢田亜矢 放送日 ⇒ 放送日 06/20 (火) 放送時間 13.00 - 13.30 戻る 放送時間 .....

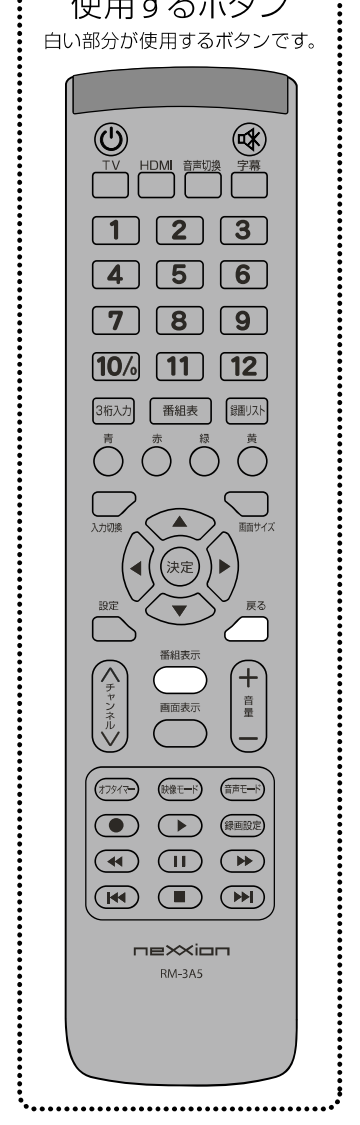

その他の表示/設定

# その他表示/設定

### 音声を切り換える

- ①音声多重放送、または二重音声放送受信時、音声切換ボタンを押すと音声言語を切り換えることができます。
- ②音声言語は矢印(左右)ボタンで「ステレオ」⇒「左 音声」⇒「右音声」の順に切り換えることができま す。

※受信している放送によって音声表示が異なることがあります。 ※外付チューナーやチューナー内蔵のDVDレコーダーなどを使用して二

重音声を聞く場合は必ずチューナー側の出力が二重音声で出力される よう設定してください。 ※音声切換画面は約10秒後に表示が消えます。

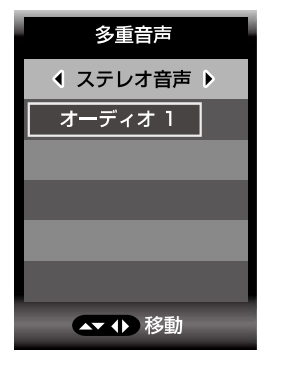

### オフタイマーを使う

設定した時間になると自動的に本体の電源をスタンバイ状態にすることができます。

②オフタイマーボタンを押すと、オフタイマーの設定時間が表示されます。
 矢印ボタンで設定時間を オフ⇒30分⇒60分⇒120分⇒180分の順で切り換えて、決定ボタンを押して設定します。
 オフタイマー
 戻るボタンを押すと元の画面に戻ります。

オフタイマー オフ 30分 60分 120分 180分

オフタイマー:オフ

指定時間の1分前になるとオフタイマーの 作動を伝えるメッセージが表示されます。

③オフタイマーを取り消したいときには、オフタイマーボタンを押して、 タイマーの時間を「オフ」に設定します。

④オフタイマーの設定時間を変更したいときには、オフタイマーボタン を押して、タイマーの時間をお好みの時間に設定しなおします。

※オフタイマー設定画面は約5秒後に表示が消えます。 ※メインメニューの機器設定のオフタイマー設定からの設定も可能です。

-----

### 省エネモード設定をする

画面の明るさを抑え、消費電力を節約することができます。 設定ボタンを押して、視聴設定の中から省エネ設定を選び、 決定ボタンを押します。 矢印ボタンで「オフ」⇒「低」⇒「中」⇒「高」の順で切り換えて、決定ボタンを押して設定します。

| 123                              |
|----------------------------------|
| 4 5 6                            |
| 789                              |
| 10/6 11 12                       |
| 3桁入力 番組表 鐘切入ト                    |
|                                  |
|                                  |
| 入力切換 面面サイズ                       |
| ● (決定) ▶                         |
|                                  |
|                                  |
|                                  |
|                                  |
| (オフタイマー) (快衆モード) (音声モード) (緑面岡安中) |
|                                  |
|                                  |
| nextion                          |
| RM-3A5                           |
|                                  |
|                                  |

使用するボタン

白い部分が使用するボタンです。

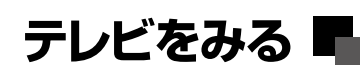

### 設定 その他表示/

### 画面サイズを変更する

画面比を切り換えることができます。画面サイズボタンを 押すと、設定できる画面サイズが表示されますので 矢印ボタン(▲・▼)を押してお好みのサイズを選択し 決定ボタンを押します。

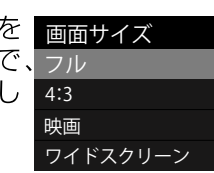

| フル       | フルサイズ (16:9) で表示します。        |
|----------|-----------------------------|
| 4:3      | 4:3 (主にアナログ世代の放送、映像)の画面サイズ。 |
| 映画       | 映画のスクリーンに合わせた画面サイズ。         |
| ワイドスクリーン | 画面が横にズームします。                |

※放送や映像によって画面サイズは自動的に調整されることがあります。 ※放送や映像によっては画面比の切り換えができないことがあります。 ※画面サイズ切換表示は約5秒後に表示が消えます。

### 字幕を表示する

- ①字幕放送時に字幕ボタンを押すと番組の音声などを字幕で表示する ことができます。
- ②字幕ボタンを押して、矢印ボタンで字幕オフ⇒第一言語⇒第二言語・・・ の順で切り換えて、決定ボタンを押して設定します。 放送波に含まれる字幕データにより、選択できる言語は変わります。
  - ※放送によっては設定しても字幕が表示されない場合があります。 ※字幕放送に対応している地上デジタル放送の番組でのみ利用することが できます。 ※映像自体に字幕が表示されている場合は「字幕オフ」に設定しても字幕が
  - 表示されます。 ※字幕は放送信号や処理の速度によって多少画面との時間のずれが生じる ことがありますが、故障ではありません。
  - ※字幕の設定は設定メニュー画面からも行うことができます。(→P28)

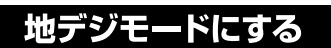

地デジ以外の映像入力の時にTVボタンを押すと、地デジモードになります。

#### HDMIモードにする

HDM | 以外の映像入力時にHDM | ボタンを押すと、HDM | 1になります。 HDM | ボタンを押す毎に「HDM | 1」→「HDM | 2」→「HDM | 3」→「HDM | 1」と 切り換わります。

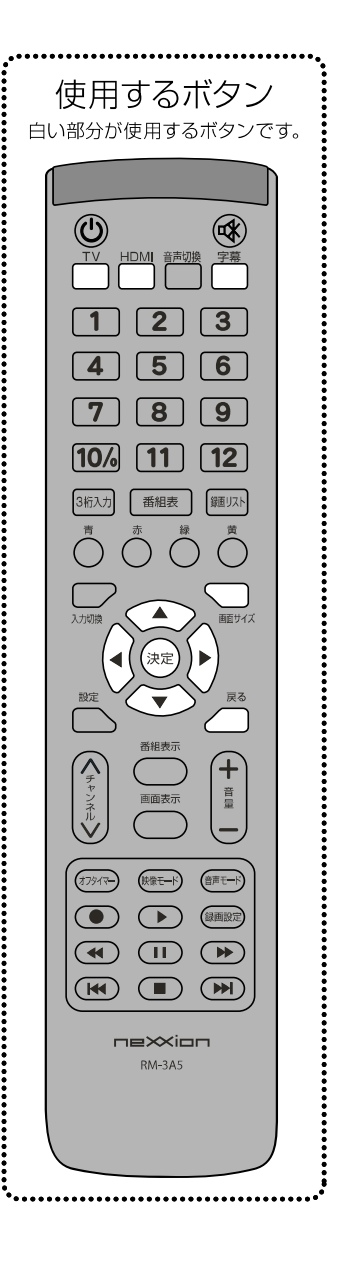

その他表示/設定

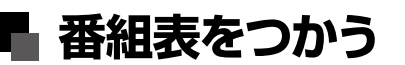

# 番組表をみる

### 地上デジタル放送では当日から7日先までの番組表 (EPG) を 画面で確認することができます。

<注意>画面の表示は実際のものと多少異なる場合があります。 お買い上げ後はじめて使用するときや、長期間電源ケーブルを抜いていたときなどは、すぐに番組表が表示されない場合があります。番組表の情報をダウンロードするには多少時間がかかることがありますのでご注意ください。

### 番組表の表示

番組表ボタンを押すと番組表の画面をみることができます。 もう一度番組表ボタンを押すか、戻るボタンを押すと元の画面に戻ります。

|              | 地上デジタル放送                                                                                                    |                                                                                                    |                                                                                                    |                                                                                      |                                                        |                                                                  | 2016-10-31                                                           | 17:15 (月)                                                 |         |
|--------------|----------------------------------------------------------------------------------------------------|----------------------------------------------------------------------------------------------------|----------------------------------------------------------------------------------------------------|--------------------------------------------------------------------------------------|--------------------------------------------------------|------------------------------------------------------------------|----------------------------------------------------------------------|-----------------------------------------------------------|---------|
|              |                                                                                                    |                                                                                                    | 11/02(3k) 11,                                                                                                   | /03 (木)                                                                              | 11/04(金)                                               | 11/05 (土)                                                        | 11/06(日)                                                             | 11/07(月)                                                  |         |
|              | 10/31 (月)                                                                                                    | P. M. 17:07 ~                                                                                       | P. M. 18:10                                                                                                    |                                                                                      | 7.5 89[312]                                            |                                                                  |                                                                      |                                                           |         |
|              | 011-1                                                                                                    | 021-1 2                                                                                             | 031-1 3                                                                                                    | 041-1                                                                                | 4 0                                                    | 151-1 5                                                          | 061-1 6                                                              | 081-1 8                                                   |         |
| ш<br>Рм<br>5 | NHK8661*349<br>7 ニュース シブ5<br>約3121<br>マスゴ技運転<br>&気道い タクリ<br>一運動手女子会                                                              | 1) にほんごであそ<br>2) アニメ はなか<br>3) ミミクリーズ [<br>4) ゴー 1 ゴー 1 キ                                           | 8980イチバン<br>8980イチバン<br>ボップ・ス<br>デップ・ス                                                                          | ※650000<br>※5ちんぷいぷ<br>小地設治板マ<br>優しいロボッ<br>みそ汁CM更<br>で建築時ごは、                          | は、【 0 5日<br>人に 1<br>トマ R名<br>9女 *別                     | たらうたら<br>まご夢中1 55<br>東京の夕方を<br>第1主婦たちの<br>N/(イブル"と<br>wsフェイ      | キャスト (阪南市 )<br>長速ママ達は▽ミ<br>ナミの夜ハロウィ<br>ーンで一▽伊月・<br>切断連件事件1           | みんなのニュース<br>ワンダー圏【生<br>中間ハロウィーン<br>で低り上がるUS<br>Jマ阪府市長週    | PM 5    |
| РМ<br>6      | ▽九州地所・墨付<br>10 ニュースほうと間<br>西 ▽ "本は城の<br>30 ニュース630<br>京いちにち<br>▽ [ここが知                                                           | <ul> <li>アニメ わしも</li> <li>アニメ 和たま</li> <li>ロ レッド まえすて</li> <li>れびくん ▽ひが</li> <li>ひちゃもん じ</li> </ul> | 6時だよ1知つ<br>5年つりん温潤<br>原内スポーツ<br>桶報満載1今回は                                                                        | アイ国<br>VOICE (<br>ソービコ太郎<br>現パチェーン<br>男大祭れ?//V                                       | 「<br>構 マ<br>も出<br>の<br>あ構<br>シー<br>化<br>ロウ             | い物プラス<br>27年の"1"を<br>記けするショッ<br>和い物プラス<br>21年の"1"を               | ANNス-パーJ<br>チャンネル団<br>キャスト団【気能<br>女王・M-1決勝<br>戦日程が決定!マ<br>絶品あったカスイ   | みんなのニュース<br>ワンダー団【/\<br>ロウィーン大騒ぎ<br>で逮捕者も…▽阪<br>神校李キャンプ】  | РМ<br>6 |
| РМ<br>7      | <ul> <li>NHKニュース7<br/>回動              ▼訪日外国人      </li> <li>プロフェッショナ              ル 仕事の流儀「             世界が築いたし口      </li> </ul> | 53 Rの活用 生産送<br>「ニュースWEB<br>ティーンズ10月<br>29 テストの花道 ニ<br>ューペンゼミ [国<br>語SP!長文問題                         | <ul> <li>R YOURALEE</li> <li>本へ?びぶっとび</li> <li>アートYOURE</li> <li>1</li> <li>なりきり熱唱</li> <li>娘、アキバへGO</li> </ul> | <ul> <li>ハロウィン音<br/>2016〜ザ<br/>ストテンも最<br/>「歌手が仮装<br/>って話る」団<br/>春子&amp;安切</li> </ul> | 案制 0 鉄根<br>・ペ イナ<br>活! (財<br>で取 10 軽値<br>図 (批<br>Eで (つ | そウォッチ 「 o<br>た不観察日記」<br>K程二クや鬼」<br>意ジョーカー<br>世界で一番幸運<br>フッキー) な怪 | しくじり先生 俺 0<br>あたいになるな!<br>3時間スペシャ<br>ル団<br>高橋ジョージ<br>ガ防圧蔵協後に待        | ネプリーグ密【古<br>田羊・伊藤瑩・姫<br>内孝明ら納戦1古<br>田の漢字力に林修<br>脱帽▽織田裕二】  | PM<br>7 |
| PM<br>8<br>⊠ | はかかえれた1日<br>ボット開発者スペ<br>シャル」周辺<br>日本のロボッ<br>トの秘密を…市原                                                                             | 0 ハートネットTV<br>「ロだけで描くア<br>ーティストTAK                                                                  | 0:<br>ニッボンの母ちゃ<br>んに違いたい!<br>(母ちゃんと<br>の思い出!を街師<br>で突撃リサーチ!<br>回日てつる紹子、                                         | <ul> <li></li></ul>                                                                  | スト<br>1<br>聖子<br>1<br>王<br>二<br>太<br>匹、<br>の<br>間      | 歳・三匹が斬る<br>悪 「きらば三<br>消えた七番目<br>設型」<br>高嶋英枢、役                    | ち受ける男の孤独<br>を漱白1◇信金2<br>億円…元キマグレ<br>ンのクレイ勇棒が<br>"海の家"経営で<br>失敗◇ムーディ勝 | 構使TV スカッ<br>とジャパン(型図【<br>東ちづる目宅はキ<br>レイに、他人の家<br>は汚し放題ママ】 | РМ<br>8 |
|              | 🛛 🖻 移動 決                                                                                                    | 定 録画予約                                                                                              | 戻る戻る 青                                                                                                    | 今の時間へ                                                                                | 赤前の日                                                   | へ 訳 次のE                                                          | ३० 👿 २०११                                                            | 切換 🖸 予約罰                                                  | 実行      |

※番組表ボタンを押すとその直前まで視聴していた番組が選択された状態の 番組表が表示されます。
※番組表は矢印ボタンを押すことによってみえていない部分もみることができます。

#### 番組内容をみる

矢印ボタン ◀・▶ でチャンネル、矢印ボタン▲・▼ で 時間帯を選び、決定ボタンを押すと選択している番組 の番組内容を表示することができます。

直前まで視聴していた番組以外を選択して、番組内 容を表示した場合、視聴予約を選んで決定ボタンを 押すと当該の番組を視聴予約することができます。 また、録画予約を選択すると当該の番組を録画するこ とができます。

戻るボタンを押すと元の画面に戻ります。

| ※視聴予約または録画予約された番組は、 | 番組名の前に時計のマークが表示されます。 |
|---------------------|----------------------|
| ※同じ時間帯に複数の番組を録画、視聴す | ることはできません。           |

番組情報

放送波

放送

放送時間

チャンネル

ライオンのごきげんよう寧5

地上デジタル放送

6/20(火)

13:00-13:30

医の場面で父の一首 阪田飯田主織 着助月客 毎日多花な景章なゲストを迎え、ゲストが展着2:大きなサイコロを振り、 山文君に書かれたテーマについて紹子トークバラエテイ。 山英君 海辺代書 高田主殿 客田主殿 客谷 演出

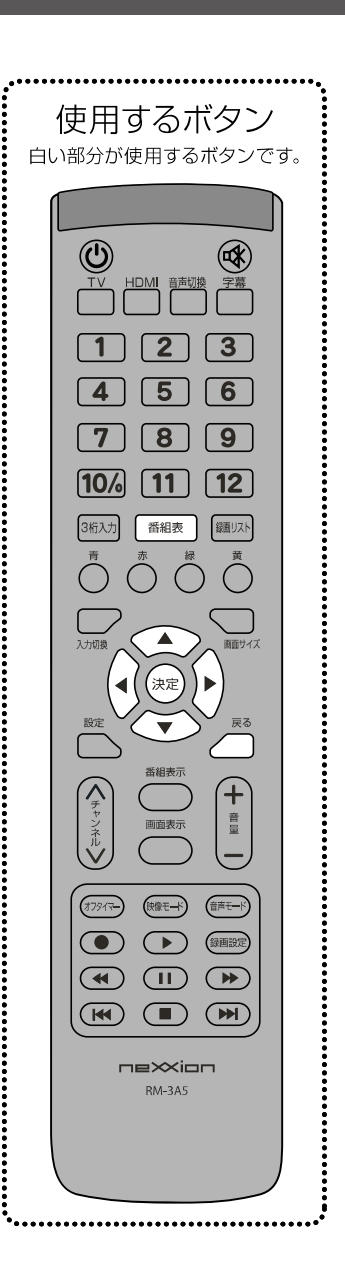

HD 4:3 👯 🕏

戻る 視聴予約 録画予約

# 番組表をみる

番組表をつかう 🖬

### 翌日、翌々日の番組表をみる

緑ボタンを押すと、翌日の番組表をみることができます。 また、赤ボタンを押すと前の番組表に戻ることができます。 青ボタンを押すと、現在の時刻の番組表に戻ることができます。 ※現時刻以前の番組表は表示できません。

\_\_\_\_\_

### マルチ表示をする

黄ボタンを押すと、番組表をマルチ表示にすることができます。

#### 番組表から番組を予約する

#### 視聴予約

- ①番組表内で視聴予約したい番組を選択して決定ボタンを押すと、番組情報 画面が表示されます。
- ②矢印ボタンで視聴予約を選択し決定ボタンを押すと、予約設定画面が表示されます。矢印ボタンで視聴予約を選択し決定ボタンを押すと、視聴予約されます。戻るボタンを押すと、予約内容が保存されます。

※視聴予約された番組は、番組名の前に青い時計マークが表示されます。 ※既に放送が始まっている番組は番組表から視聴予約することはできません。

#### 録画予約

- ①番組表内で録画予約したい番組を選択して決定ボタンを押すと、番組情報 画面が表示されます。
- ②矢印ボタンで録画予約を選択し決定ボタンを押すと、予約設定画面が表示 されます。矢印ボタンで予約実行を選択し決定ボタンを押すと、録画が予約されます。戻るボタンを押すと、予約内容が保存されます。
- ③番組表内で録画予約したい番組を選択してリモコンの録画ボタンを押す ことでも、録画予約することができます。

※録画予約された番組は、番組名の前に赤い時計のマークが表示されます。

戻るボタンを押すと前の画面に戻ります。

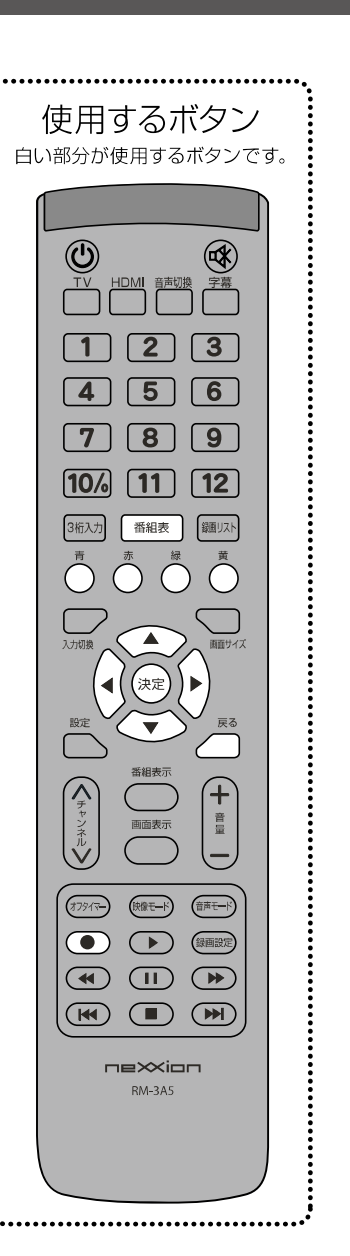

番組表をみる

# チャンネル設定

### 本機はメインメニュー画面から各入力画面ごとにテレビの画質や 音質を調整したり様々な設定をすることができます。

| 設定画面を表示する

設定ボタンを押してメインメニュー画 面を表示します。矢印ボタン ◀・▶ を 使ってチャンネル設定画面を表示し、矢 印ボタン▲・▼ で各項目に移動します。

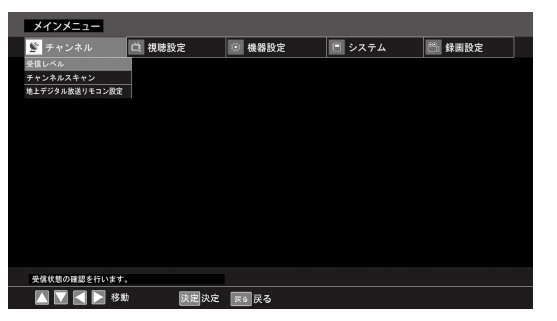

# 2 選択・調整する

設定したい項目で決定ボタンを押すと項目の内容を選択することができます。 戻るボタンを押すと前の画面に戻ります。

<注意>画面の表示は実際のものと多少異なる場合があります。

| 受信レベル                                                                                                    | メインメニュー                         | 視聴設定 🔯 機器                                                                                                    | 設定 🖸 システム                                                | 一 録画設定                                  |
|----------------------------------------------------------------------------------------------------|---------------------------------|----------------------------------------------------------------------------------------------------|----------------------------------------------------------|-----------------------------------------|
| 現在割り当てられているチャンネルの<br>受信状態の確認を行うことができます。<br>受信周波数にカーソルを合わせて矢印<br>(左右)ボタンでチャンネルを選択する<br>ことができます。アンテナレベルが不足<br>している場合は、アンテナレベルの画<br>面を確認しながらアンテナの調整をし<br>ます。 | 教育状態の根源を行います。<br>               | <b>受信レベル</b><br>敏速<br>ダ信期主教<br>ネットワークを<br>放送局も<br>アンテリレベル<br>使歴<br>大党<br>医素 (K)<br>天<br>(K)<br>(K)<br>(K)<br>(K)<br>(K)<br>(K)<br>(K)<br>(K)<br>(K)<br>(K) | <u> 地上デジタル放送</u><br>レビ 13ch 473, 143M2: ●<br>現在値:0 載大値:0 |                                         |
| ※高所での作業は危険です。アンテナの調整につい<br>※受信レベルは60以上が正常に視聴できる目安と<br>アンテナの位置を調整するなど、電波を良好にす                                                                              | いては、販売店<br>となっています。<br>「ることをおすす | にご相談くた<br>受信レベル;<br>めします。                                                                                                    | ごさい。<br>が極端に低い場                                          | 洽は                                      |
| チャンネルスキャン                                                                                                    |                                 |                                                                                                    |                                                          |                                         |
| 受信地域が変わった時などに、チャンネ<br>スキャン実行にカーソルを合わせて決定<br>スキャンが始まります。戻るボタンか設5                                                                                           | ルを再設定す<br>ボタンを押す<br>ミボタンを押      | することが<br>すとチャン:<br>すと前の画                                                                                                    | できます。<br>ネル<br>画面に戻りま                                    | द्र₫₀                                   |
| <b>スキャン種別</b> <初期スキャン>                                                                                                    |                                 |                                                                                                    | メインン<br>登 チャ<br>受信レベル<br>キャンネル<br>地上デジタカ                 | メニュー<br>ンネル 道 視聴設定<br>スキャン<br>地検送りモコン設定 |

すでに登録しているチャンネルを一旦破棄して、はじめからチャン ネルスキャンを行い、地上デジタル放送のチャンネルの再設定を行 うとこができます。

<再スキャン> すでに登録している地上デジタル放送のチャンネルに情報を更新します。

対象周波数

スキャンを行う周波数帯を設定することができます。

### 受信地域

お住まいの地域を設定することができます。 ※再スキャンを行う場合には、受信地域を変更することはできません。

|   | X1 / X = 1 =                      |                                                                                                    |                                                                                                    |                                                                                                    |                                             |   |
|---|-----------------------------------|----------------------------------------------------------------------------------------------------|----------------------------------------------------------------------------------------------------|----------------------------------------------------------------------------------------------------|---------------------------------------------|---|
|   | 😤 チャンネル                           | 〇 視聴設定                                                                                                    | ③ 機器設定                                                                                                    | 🔳 システム                                                                                                    | 📇 錄画設定                                      | 1 |
|   | 受信レベル                             |                                                                                                    |                                                                                                    |                                                                                                    |                                             |   |
|   | チャンネルスキャン                         |                                                                                                    |                                                                                                    |                                                                                                    |                                             |   |
|   | 地上デジタル放送リモコン設定                    |                                                                                                    |                                                                                                    |                                                                                                    |                                             |   |
|   |                                   |                                                                                                    |                                                                                                    |                                                                                                    |                                             |   |
|   |                                   |                                                                                                    |                                                                                                    |                                                                                                    |                                             |   |
|   |                                   |                                                                                                    |                                                                                                    |                                                                                                    |                                             |   |
|   |                                   |                                                                                                    |                                                                                                    |                                                                                                    |                                             |   |
|   |                                   |                                                                                                    |                                                                                                    |                                                                                                    |                                             |   |
|   |                                   |                                                                                                    |                                                                                                    |                                                                                                    |                                             |   |
|   |                                   |                                                                                                    |                                                                                                    |                                                                                                    |                                             |   |
|   |                                   |                                                                                                    |                                                                                                    |                                                                                                    |                                             |   |
|   |                                   |                                                                                                    |                                                                                                    |                                                                                                    |                                             |   |
|   |                                   |                                                                                                    |                                                                                                    |                                                                                                    |                                             |   |
|   |                                   |                                                                                                    |                                                                                                    |                                                                                                    |                                             |   |
| Ŭ | チャンネルスキャンを行いる                     | ±†                                                                                                    |                                                                                                    |                                                                                                    |                                             |   |
|   | 🛛 🔽 🕄 彩創                          | 法 法定法定                                                                                                    | 展画展る                                                                                                    |                                                                                                    |                                             |   |
|   |                                   |                                                                                                    |                                                                                                    |                                                                                                    |                                             |   |
|   |                                   |                                                                                                    |                                                                                                    |                                                                                                    |                                             |   |
|   | メインメニュー                           |                                                                                                    |                                                                                                    |                                                                                                    |                                             |   |
|   | メインメニュー<br>警 チャンネル                | 〇 視聴設定                                                                                                    | ◎ 機器設定                                                                                                    | システム                                                                                                    | 🖾 録画設定                                      | 1 |
|   | メインメニュー<br>整 チャンネル                | 〇〇一一一一一一一一一一一一一一一一一一一一一一一一一一一一一一一一一一一                                                                                                    | ◎ 機器設定                                                                                                    | E システム                                                                                                    | 📇 録画設定                                      | ] |
|   | <b>メインメニュー</b>                    | <b>道 視聴設定</b>                                                                                                    | ◎ 機器設定                                                                                                    | システム                                                                                                    | 🚰 錄面設定                                      | ] |
|   | メインメニュー<br>繁 チャンネル                | 祖聴設定     現でのよう     おおおおおおおおおおおおおおおおおおおおおおおおおおおおおおおおお                                                                                                    | <ul> <li>機器設定</li> <li>ン</li> </ul>                                                                                                    | E 5274                                                                                                    | 叠 錄面設定                                      | ] |
|   | メインメニュー<br>😰 チャンネル                | <ul> <li></li></ul>                                                                                                    | <ul> <li>● 機器設定</li> <li>&gt; </li> <li>&gt; </li> <li>&gt; </li> </ul>                                                                                                    | E 5274                                                                                                    | ▲ 録画設定                                      | ] |
|   | メインメニュー<br>室 チャンネル                | <ul> <li></li></ul>                                                                                                    | <ul> <li>機器設定</li> <li>ン</li> <li>ネルを検索します。<br/>業的してくたさい。</li> </ul>                                                                                                    | e >2274                                                                                                    | on 。<br>登 録画設定                              | ] |
|   | メインメニュー<br>登 チャンネル                | <ul> <li>直視聴設定</li> <li>チャンネルスキャン</li> <li>受信司能なチャン:<br/>スキャンの撮影を;</li> </ul>                                                                                                    | <ul> <li>機器設定</li> <li>メルを検索します。<br/>器例してください、</li> </ul>                                                                                                    | • > <b>2</b> 74                                                                                                    | <b>四</b> 錄画股定                               | ] |
|   | メインメニュー<br>整 チャンネル                | <ul> <li>道 視聴設定</li> <li>チャンネルスキャ</li> <li>受信可能なチャン:</li> <li>スキャンの追刺を</li> <li>スキャン構新</li> </ul>                                                                                                    | <ul> <li>機器設定</li> <li>ン</li> <li>れんを検索します。<br/>鍵的してください、</li> <li>約期スキャン</li> </ul>                                                                                                    | • >274<br>•                                                                                                    | <b>西</b> 徐丽段定                               | ] |
|   | <b>メインメニュー</b><br><u> 繁</u> チャンネル |                                                                                                    | <ul> <li>機器設定</li> <li>ン</li> <li>ネルを検索します。<br/>無限してください、</li> <li>初期スキャン</li> <li>4</li> <li>4</li></ul> | • • • •                                                                                                    | <b>严</b> 徐丽贽定                               | ] |
|   | メインメニュー<br>登 チャンネル                | <ul> <li>道視聴設定</li> <li>チャンネルスキャ<br/>又信をひょうい。</li> <li>スキャン福知(<br/>スキャン福知)<br/>回波数<br/>()</li> </ul>                                                                                                    | <ul> <li>機器設定</li> <li>ン</li> <li>本ルを検索します。<br/>無約してください。</li> <li>約用スキャン</li> <li>ロロー</li> </ul>                                                                                                    | • \$2.75 L                                                                                                    | ☐ 续函数定                                      |   |
|   | <b>メインメニュー</b><br>登 チャンネル         | <ul> <li>直 視聴設定</li> <li>チャンネルスキャ<br/>タ低可能なチャン<br/>スキャン補助(6)</li> <li>スキャン構動</li> <li>ホキャン構動</li> <li>山水転</li> <li>地域</li> </ul>                                                                                       | <ul> <li>         ・ 機器設定         ・         ・         ・</li></ul>                                                                                                    | • 5275<br>• 0<br>•                                                                                                    | <b>西</b>                                    | ] |
|   | メインメニュー<br>登 チャンネル                | ○ 視聴設定<br>チャンネルスキャ<br>売信可能なチャン<br>スキャンの単数65<br>スキャン種類<br>回波数<br>地域                                                                                                    | ● 機器設定<br>たれを映像します。<br>面积してください。<br>を用スキャン<br>収<br>東京                                                                                                    | <ul> <li>システム</li> <li>・</li> <li>・<!--<</td--><td>■ 株面設定</td><td></td></li></ul> | ■ 株面設定                                      |   |
|   | <b>メインメニュー</b><br>■ チャンネル         | <ul> <li>連接設定</li> <li>チャンネルスキャ<br/>受信可能なティン・<br/>スキャンの部項な<br/>スキャン植物<br/>回波数<br/>地域</li> </ul>                                                                                                    | ● 機器設定           ン           ネルを検索します。<br>朝鮮してください。           初月スキャン           ロア           東京                                                                                                    | <ul> <li>・ システム</li> <li>・ ・ ・ ・ ・ ・ ・ ・ ・ ・ ・ ・ ・ ・ ・ ・ ・ ・ ・</li></ul>                                                                                                    | ▲ 非面包之                                      |   |
|   | <b>メインメニュ−</b><br>S チャンネル         | <ul> <li>              根語設定      </li> <li>             チャンネルスキャ             愛信可能なチャン             ダイモンの時間67         </li> <li>             メキャン補別<br/>メホャン補別         </li> <li>             メホャン補別         </li> </ul> | <ul> <li>● 機器設定</li> <li>ン<br/>ネルを検索します。<br/>課以てそびだいい。</li> <li>約回スキャン<br/>東京</li> </ul>                                                                                                    | <ul> <li>システム</li> <li>システム</li> <li>の</li> <li>の</li> <li>の</li> <li>0</li> <li>0</li></ul>                                  | See 4.48.02                                 |   |
|   | メインメニュー                           | <ul> <li>              根語数定      </li> <li>             チャンネルスキャ</li></ul>                                                                                                    | ● 機器設定<br>ン<br>ルルを検索します。<br>調約してください、<br>総別スキャン<br>ので<br>男式                                                                                                    | 0<br>0<br>0<br>0<br>0<br>0<br>0<br>0<br>0<br>0<br>0<br>0<br>0<br>0<br>0<br>0<br>0<br>0<br>0                                                                                                    | San \$1000000000000000000000000000000000000 |   |
|   | メインメニュー ● チャンネル ● チャンネル           | <ul> <li>         2 後間数定         チャンネルスキャ<br/>タ信留能シャンン<br/>スキャン増加<br/>周点数<br/>歩城      </li> <li>         スキャン増加<br/>周点数         表し、公司     </li> </ul>                                                                  | 使器設定           ン           ホルを検索します。           お用スキャン           原用スキャン           原用スキャン                                                                                                    | 0<br>0<br>0<br>0<br>0<br>0<br>0<br>0<br>0<br>0<br>0<br>0<br>0<br>0<br>0<br>0<br>0<br>0<br>0                                                                                                    | ₩ 報酬校定                                      |   |

使用するボタン

白い部分が使用するボタンです。

 4
 5
 6

 7
 8
 9

10/ 11 12

3桁入力 番組表

 $\bigcirc$ 

77917-

(映像モード)

 $(\mathbf{b})$ 

(\$

録画リスト

()

(音声モード)

録画設定

►

TV

.....

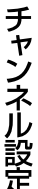

設定

# チャンネル設定

### 地上デジタル放送リモコン設定

地上デジタル放送時のリモコンのボタン毎に受信/スキップを編集することが できます。

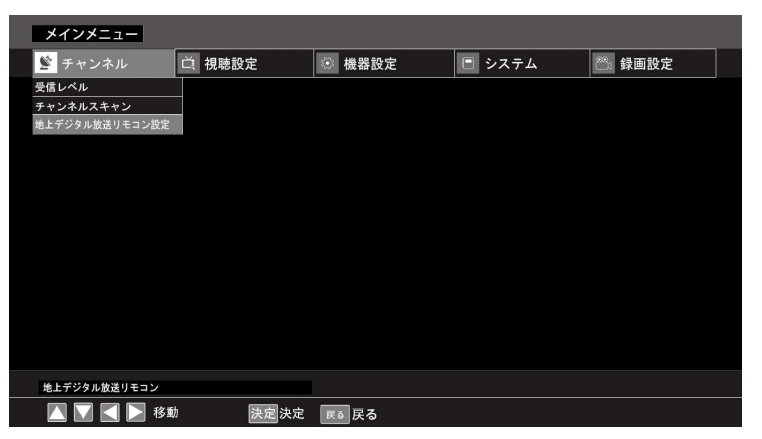

①現在登録されているチャンネルが一覧で表示されます。矢印ボタン▲・▼ で受信するかスキップするかを編集したいチャンネルにカーソルを合わせ、 矢印ボタン ◀・▶ で該当チャンネルの受信とスキップを切り換えることが できます。スキップを設定するとチャンネル Λ / V ボタンでチャンネルを切 り換えるときに設定したチャンネルをスキップします。

| メインメニュー      |        |    |          |         |      |             |     |
|--------------|--------|----|----------|---------|------|-------------|-----|
| ጅ チャンネル      | 〇 視聴設定 |    | 機器設定     | ■ システム  |      | 89 <b>g</b> | 画設定 |
|              | 101    |    | A.H      |         |      |             |     |
| -            | 版法周    |    | 名則 チャンネー | ルリモコン香号 | スキッフ |             |     |
|              |        |    |          |         |      | П           |     |
|              |        |    |          |         |      |             |     |
|              |        |    |          |         |      | 3           |     |
|              |        |    |          |         |      |             |     |
|              |        |    |          |         |      |             |     |
|              |        |    |          |         |      |             |     |
|              |        |    |          |         |      |             |     |
| 地上デジタル放送リモコン |        |    |          |         |      |             |     |
| 🚺 🔽 属 移動     | 边 決定決定 | 戻る | <br>戻る   |         |      |             |     |

②戻るボタンか設定ボタンを押すと、前の画面に戻ります。

| 使用するボタン<br><sub>白い部分が使用するボタンです。</sub> |
|---------------------------------------|
|                                       |
|                                       |

チャンネル設定

# 🖣 テレビの設定

# 視聴設定

### 本機はメインメニュー画面から各入力画面ごとにテレビの画質や 音質を調整したり様々な設定をすることができます。

### 設定画面を表示する

設定ボタンを押してメインメニュー画 面を表示します。 矢印ボタン **◀・**▶ を使って視聴設定画

スロボラン ◀・▶ を使うて祝聴設定画 面を表示し、矢印ボタン ▲・▼ で各項 目に移動します。

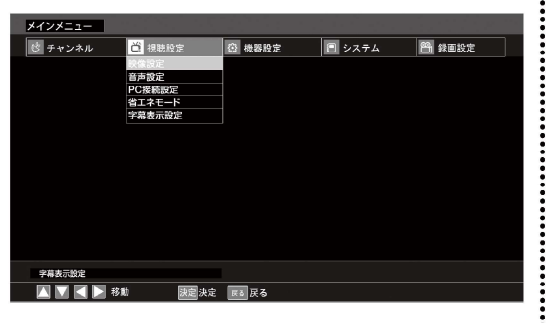

設定したい項目で決定ボタンを押すと項目の内容を選択することができます。 戻るボタンを押すと前の画面に戻ります。

<注意>画面の表示は実際のものと多少異なる場合があります。

### 映像設定

🔵 選択・調整する

矢印ボタン ▲・▼ で各項目に移動し、 矢印ボタン ◀・▶ を使って項目の内容 を調整することができます。決定ボタン を押して項目を決定します。戻るボタン か設定ボタンを押すと前の画面に戻り ます。

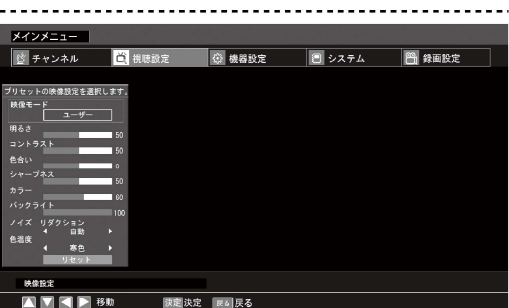

| 映 像 モ ー ド | あらかじめシーンに合わせた映像設定を下記の中から選んで放送を<br>楽しむことができます。<br>標準・・・バランスの取れた画質<br>スポーツ・・・スポーツ鑑賞をより楽しむための画質<br>映画・・・映画鑑賞をより楽しむための落ち着いた画質<br>ゲーム・・・ゲームをするのに適した画質<br>鮮明・・・コントラストが強い画質<br>マイルド・・・明るさを抑えた温かみのある画質<br>ユーザー・・・設定画面より設定項目を個別に調整した画質<br>**お買い上げ時は「標準」に設定されています。<br>**映像モードを選択すると、自動的に「明るさ」「コントラスト」「色合い」<br>「シャープネス」「カラー」「バックライト」などの設定項目も変更されます。 |
|-----------|----------------------------------------------------------------------------------------------------|
| 明るさ       | 画面の明るさを調整します。<br>※映像モードを「ユーザー」にセットした場合、調整することができます。                                                                                                    |
| コントラスト    | 画面のコントラストを調整します。<br>※映像モードを「ユーザー」にセットした場合、調整することができます。                                                                                                    |
| 色合い       | 画面の色合いを調整します。                                                                                                    |
| シャープネス    | 画面のシャープネスを調整します。<br>※映像モードを「ユーザー」にセットした場合、調整することができます。                                                                                                    |
| カラー       | 画面の色の濃さを調整します。<br>※映像モードを「ユーザー」にセットした場合、調整することができます。                                                                                                    |
| バックライト    | 画面のバックライトを調整します。<br>※映像モードを「ユーザー」にセットした場合、調整することができます。                                                                                                    |
| ノイズリダクション | 画像のノイズを軽減することが出来ます。<br>自動/低/中/高/オフの5つから選択することができます。                                                                                                    |
| 色温度       | 画面の色温度を調整します。<br>標準、寒色、暖色の中から選択することができます。                                                                                                    |
| リセット      | 選択して決定ボタンを押すとリセットされます。                                                                                                    |

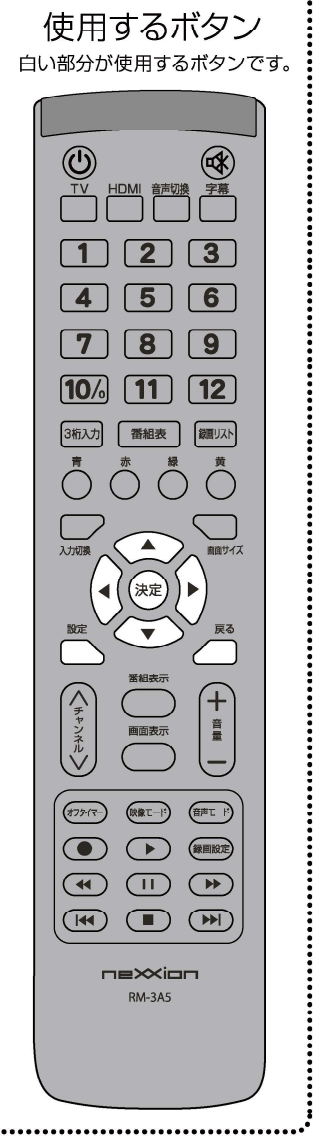

..............................

り服設定

# 視聴設定

テレビの設定

#### 音声設定

矢印ボタン▲・▼ で各項目に移動し、矢 印ボタン ◀・▶ を使って項目の内容を調 整することができます。決定ボタンを押し て項目を決定します。戻るボタンか設定ボ タンを押すと前の画面に戻ります。

| 音声モード                     | あらかじめシーンに合わせた設定の中からお好みの音声設定を<br>選んで放送を楽しむことができます。<br>標 準・・・バフンスの取れた音質<br>映 画・・・映画鑑賞をより楽しむための音質<br>ニュース・・・人の声をよりクリアに聞くための音質<br>音 楽・・・コンサートの映像など音楽をより楽しむための音質<br>ユーザー・・・設定画面より設定項目を個別に調整した音質<br>※お買い上げ時には「標準」に設定されています。 |
|---------------------------|----------------------------------------------------------------------------------------------------|
| <b>A V L</b><br>(自動ボリューム) | 状況に合わせて自動的に音量を調節する機能を設定することが<br>できます。<br>※お買い上げ時には「オフ」に設定されています。                                                                                                    |
| スピーカーバランス                 | 左右のスピーカーのバランスを調整します。                                                                                                    |
| リセット                      | 選択して決定ボタンを押すと、お買い上げ時の音質に設定されます。                                                                                                    |

### PC接続設定

本機をアナログVGAケーブルでパソ コンと接続した際の画面の調整を行 うことができます。

※入力切換ボタンを使って入力が「PC入力」に なっていることを確認のうえ、調整を行って ください。

※パソコンの電源はオンにし、調整状態をすぐ確認できるようにしてください。

#### 自動調整

矢印ボタン ▲・▼ で自動設定を選択し決定ボタンを押すと、接続した パソコンに適した画面に自動的に調整することができます。戻るボタ ンを押すと前の画面に戻ります。

| PC 接続設定 |    |  |
|---------|----|--|
| 自動設定    |    |  |
| 水平位置    | 50 |  |
| 垂直位置    | 50 |  |
| サンプリング  | 41 |  |
| クロック    | 50 |  |

#### 手動設定

画面の表示位置を手動で調整することができます。矢印ボタン▲・▼ で項を選択し、矢印ボタン ▲・▶ で調 整します。戻るボタンを押すと前の画面に戻ります。

| 水平位置   | 画面が中央からずれている場合、パソコン画面の水平位置を調整することができます。 |
|--------|-----------------------------------------|
| 垂直位置   | 画面が中央からずれている場合、パソコン画面の垂直位置を調整することができます。 |
| サンプリング | 画面に入る細い縦縞を減らしたいときに調整することができます。          |
| クロック   | 画面の横幅を調整することができます。                      |
|        |                                         |

<注意>画面の表示は実際のものと多少異なる場合があります。

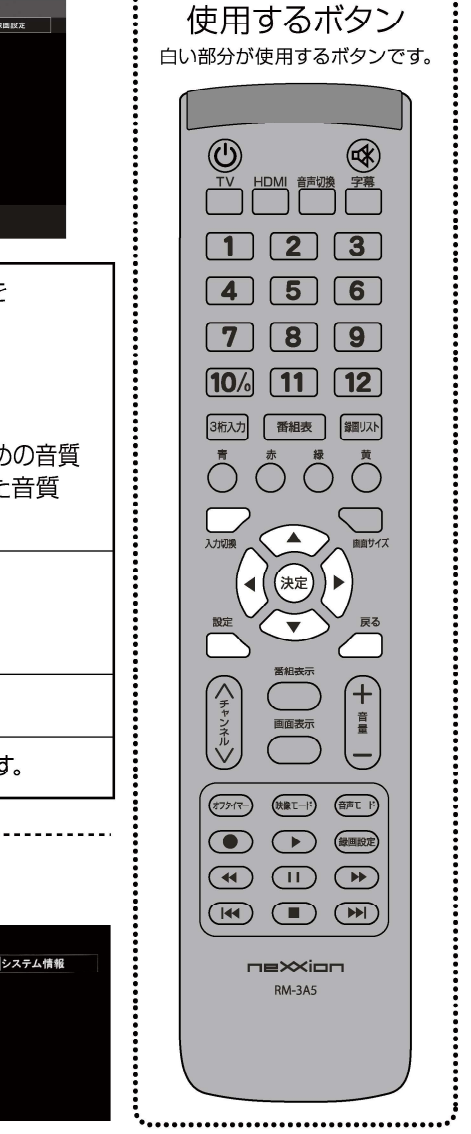

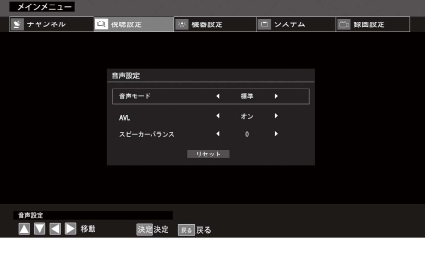

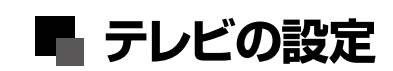

# 視聴設定

### 省エネモード

画面の明るさを抑え、消費電力を節約 することができます。 「オフ」「低」「中」「高」の4つの中か ら選択することができます。 矢印ボタン(▲・▼)を使ってお好みの モードを選択し、決定ボタンを押しま

す。戻るボタンか設定ボタンを押すと 元の画面に戻ります。

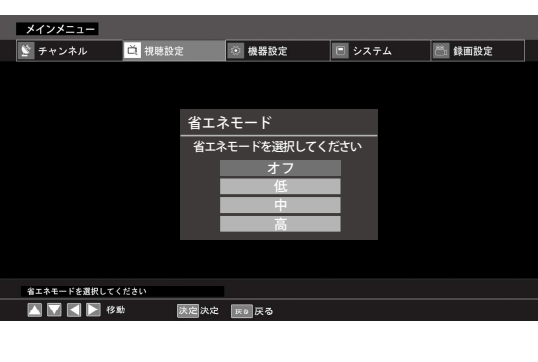

### 字幕表示設定

字幕放送時に番組の音声などを 字幕で表示することができます。

| オフ   | 表示オフ       |
|------|------------|
| 第1言語 | 第1言語での字幕表示 |
| 第2言語 | 第2言語での字幕表示 |

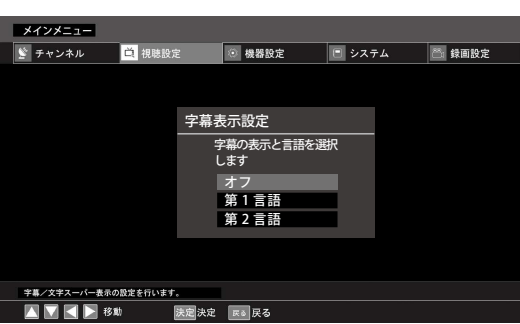

※放送によっては設定しても字幕が表示されない場合があります。

※字幕放送に対応している地上デジタル放送の番組でのみ利用することができます。

※映像自体に字幕が表示されている場合は「表示しない」に設定しても字幕が表示されます。 ※字幕は放送信号や処理の速度によって多少画面との時間のずれが生じることがありますが、 故障ではありません。

\_\_\_\_\_

※リモコンの「字幕」 ボタンを押して設定することもできます。(→P21) <注意>画面の表示は実際のものと多少異なる場合があります。

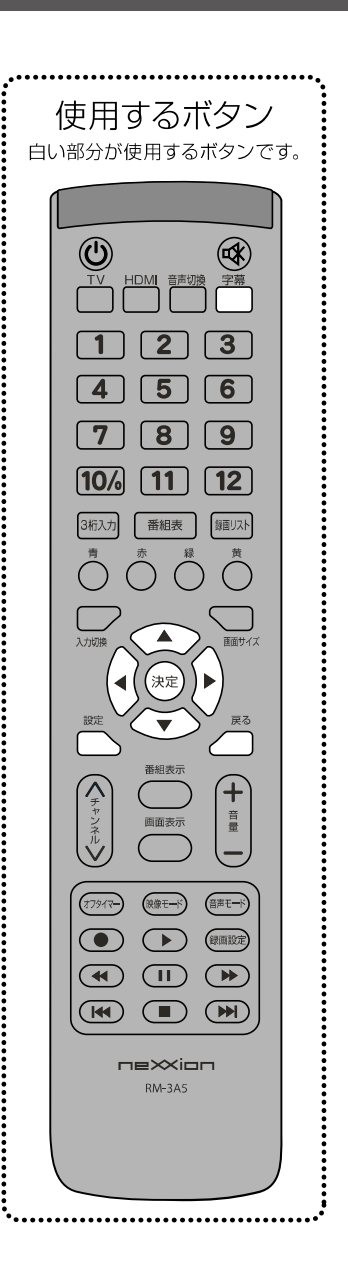

.....

.......................

.......

# 機器設定

テレビの設定

### 本機はメインメニュー画面から各入力画面ごとにテレビの画質や 音質を調整したり様々な設定をすることができます。

メインメニュー

#### 設定画面を表示する

設定ボタンを押してメインメニュー画面を表示します。矢印ボタン(**◀・**▶) を使って機器設定画面を表示し、矢印ボタン(**▲・**▼)で各項目に移動します。

#### 

設定したい項目で決定 ボタンを押すと項目の 内容を選択することが できます。 戻るボタンか設定ボタ ンを押すと前の画面に 戻ります。 <注意>画面の表示は実際 のものと多少異な 暗証番号設定

任意の暗証番号を設定することができます。

る場合があります。

#### 暗証番号を入力する

矢印ボタン(▲・▼) で暗証番号設 定を選択し決定ボタンを押すと、暗 証番号の入力画面が表示されます ので、数字ボタンを使って暗証番号 を入力し、決定ボタンを押します。

※暗証番号はお買い上げ時には「0000」 に 設定されています。

| メインメニュー |        |            |        |        |
|---------|--------|------------|--------|--------|
| 📡 チャンネル | ( 視聴設定 | 🛞 機器設定     | 🖻 システム | 🗂 録画設定 |
|         |        | デジタル音声出力設定 |        |        |
|         |        | 暗証番号設定     |        |        |
|         |        | オフタイマー設定   |        |        |
|         |        |            |        |        |
|         |        |            |        |        |
|         |        |            |        |        |
|         |        |            |        |        |
|         |        |            |        |        |
|         |        |            |        |        |
|         |        |            |        |        |
|         |        |            |        |        |
|         |        |            |        |        |
| バスワード変更 |        |            |        |        |
|         | 助 决定决定 | 戻る戻る       |        |        |

新しい暗証番号を数字ボタンを使って入力します。4桁の数字を入力すると再入力画面にカーソルが移動しますので、ここでも再度同じ数字を確認入力し、間違いがなけれは決定ボタンを押します。 戻るボタンか設定ボタンを押すと前の画面に戻ります。

|       | 🔮 チャンネル      | <b>( 視聴設定</b> | 📀 機器設定                                | 😑 システム | 🚔 録画設定 |  |
|-------|--------------|---------------|---------------------------------------|--------|--------|--|
| を力移数ば |              | 暗調            | 正番号設定<br>番号を入力してくださ<br>* *<br>決定 キャンセ | い。(4桁) |        |  |
| عد    |              |               |                                       |        |        |  |
| 上則    | パスワード変更      |               |                                       |        |        |  |
|       | 🔼 🔽 属 📐 18 M | ) 決定          | 决定 📧 戻る                               |        |        |  |

メインメニュー

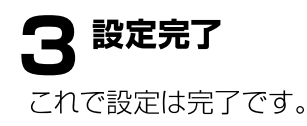

|               | するオ<br><sup>が使用する</sup>  | <b>、タン</b><br><sup>ボタンです</sup>      |  |
|---------------|--------------------------|-------------------------------------|--|
|               |                          |                                     |  |
|               | HDMI 音声切                 |                                     |  |
|               | 2                        | 3                                   |  |
| 7             | 8                        | 9                                   |  |
| 10/           | <b>6 11</b>              | 12                                  |  |
| 3<br>初入5<br>青 |                          |                                     |  |
| 入力切換          |                          | 「画面サイズ                              |  |
| 設定            | <ul> <li>↓ 決定</li> </ul> |                                     |  |
|               | 番組表示                     |                                     |  |
| チャンネル         | 画面表示                     |                                     |  |
| 17913         |                          |                                     |  |
|               |                          | <ul><li>○課題設定</li><li>○●●</li></ul> |  |
|               |                          |                                     |  |
|               | RM-3A5                   |                                     |  |
|               |                          |                                     |  |

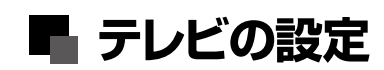

# 機器設定

### オフタイマー設定

画面のタイマーに関する設定を行うことができます。矢印ボタン ◀・▶ を 使って設定したい項目に移動することができます。

矢印ボタン▲・▼ で設定項目を選択し、決定ボタンを押します。戻るボタン を押すと前の画面に戻ります。

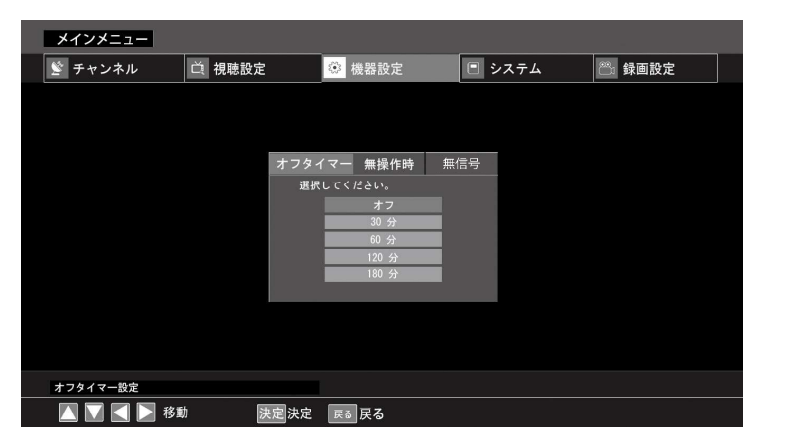

| オフタイマー                   | オフタイマーの時間を設定することができます。矢印ボタン ◀・▶<br>を押すと、設定時間が表示されますので、矢印ボタン▲・▼ でお<br>好みの時間を選択し決定ボタンを押します。<br>時間はオフ / 30 分 / 60 分 / 120 分 / 180 分の中から選べます。<br>戻るボタンか設定ボタンを押すと元の画面に戻ります。<br>**お買い上げ時には「オフ」に設定されています。<br>**リモコンのオフタイマーボタンを押しても設定することができます。 |
|--------------------------|----------------------------------------------------------------------------------------------------|
| 無 操 作 時<br>オフタイマー<br>設 定 | ー定時間以上操作がない場合に自動的に電源をオフにする機能<br>を設定することができます。<br>矢印ボタン▲・▼ で「はい」か「いいえ」を選択し決定ボタンを押し<br>ます。戻るボタンか設定ボタンを押すと元の画面に戻ります。<br>※お買い上げ時には「いいえ」に設定されています。                                                                                           |
| 無 信 号<br>オフタイマー<br>設 定   | 外部機器からの入力信号がまったくないときや、表示中のチャン<br>ネルの放送終了から一定時間たったときに、自動的に電源をオフ<br>にする機能を設定することができます。<br>矢印ボタン▲・▼で「はい」か「いいえ」を選択し決定ボタンを押<br>します。戻るボタンか設定ボタンを押すと元の画面に戻ります。<br>※お買い上げ時には「はい」に設定されています。                                                      |

使用するボタン 白い部分が使用するボタンです。 白い部分が使用するボタンです。

.....

### 本機はメインメニュー画面から各入力画面ごとにテレビの画質や 音質を調整したり様々な設定をすることができます。

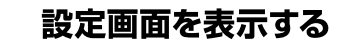

設定ボタンを押してメインメニュー 画面を表示します。 矢印ボタン▲・▼を使ってシステム 情報画面を表示し、矢印ボタン◀・▶ で各項目に移動します。

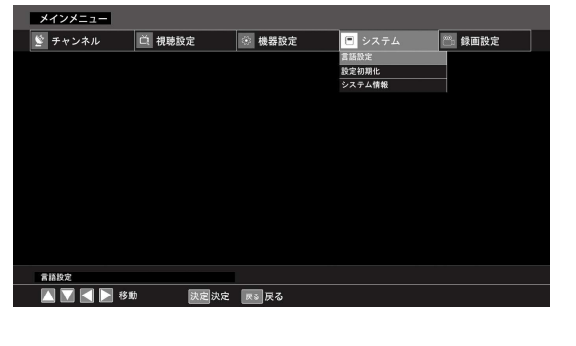

# 選択・調整する

設定したい項目で決定ボタンを押すと項目の内容を選択することができます。 戻るボタンを押すと前の画面に戻ります。

遂 チャンネル

🔼 🔽 属 🚬 移動

〇 視聴設定

③ 機器設定

ニュー言語 言語を選択してください

Englsih

😑 システム

🔠 錄面設定

<注意>画面の表示は実際のものと多少異なる場合があります。

### 語設定

メニュー設定画面や設定項目の 表示言語を変更することができ ます。日本語と英語から選択する ことができます。 矢印ボタン ▲・▼ を使って 項目を選択し、決定ボタンを 押します。

※お買い上げ時には「日本語」に設定されて います。

設定初期化

本機をお買い上げ時の状態に初期化することができます。

矢印ボタン▲・▼ で設定初期化を選択し決定ボタンを押し ます。暗証番号の入力画面が表示されますので、数字ボタン で暗証番号を入力し、決定ボタンを押します。初期化実行の 確認画面が表示されますので、初期化する場合は「はい」を、 やめる場合は「いいえ」を選んで決定ボタンを押します。 戻るボタンを押すと前の画面に戻ります。

「はい」を選んで決定ボタンを押すと、初期化が開始されま す。

動作終了まで本機の操作は行わないでください。

※初期化を行うと、チャンネル設定をはじめとするすべての設定が初期の値に 戻ります。

※初期化実行後は自動的に本機が再起動されます。

※暗証番号はお買い上げ時には「0000」に設定されています。

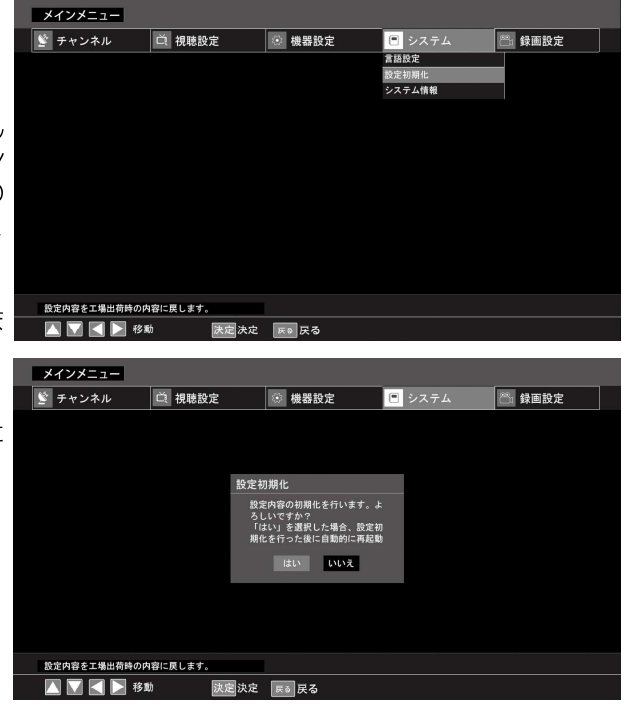

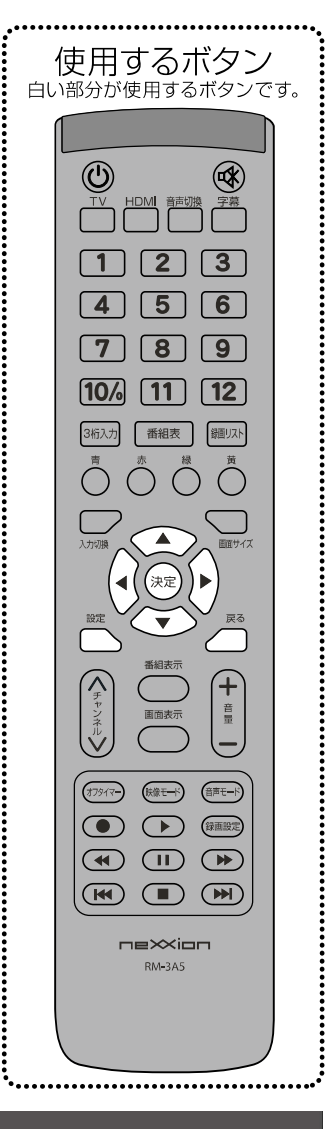

.......................

システム

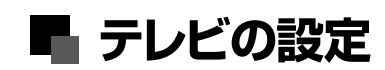

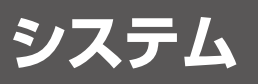

### システム情報

決定ボタンを押すと、B-CASカードの情報、本機のソフトウェアバージョン、ボード名、 パネル名、ビルド時間を確認することができます。戻るボタンを押すと前の画面に 戻ります。

| メインメニュー    |                                  |  |
|------------|----------------------------------|--|
| 📡 チャンネル    | 🧵 視聴設定 💮 機器設定 🕒 システム 🔗 録画設定      |  |
|            |                                  |  |
|            | シノフテレ体報                          |  |
|            |                                  |  |
|            | カード種別 : TVS2021_VR1              |  |
|            | カード1D : 0000-5510-0840-4495-2809 |  |
|            | 型番 : CS5531_V01                  |  |
|            | PO パージョン : HK_HD                 |  |
|            | ソフトウェアパージョン : Revision:850197    |  |
|            |                                  |  |
|            |                                  |  |
|            |                                  |  |
| システム情報     |                                  |  |
| 🚺 💟 属 ▶ 移動 | 決定 戻る 戻る                         |  |

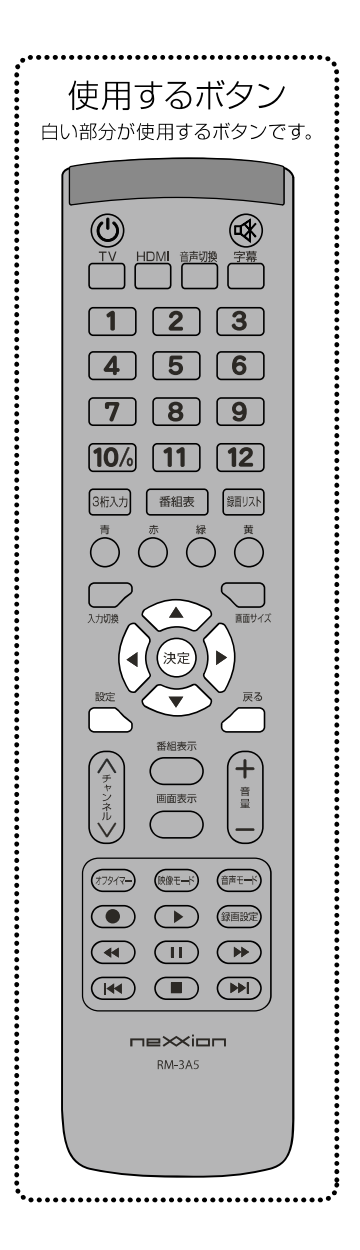

# ハードディスクを接続する

本製品は別売の録画用ハードディスクを接続して視聴している番組を録画することができます。

本製品で番組を録画するためには、別売のUSB接続ハードディスク(HDD)および接続用 USBケーブルが必要です。

### 本体とUSBハードディスクを接続する

本体のUSB端子と録画用ハードディスクの録画用USB端子を接続します。

※本体、ハードディスクともに電源をオフにしてからUSBケーブルを接続後、ハードディスクの 電源プラグをコンセントに挿し込んでください。

※ハードディスクの機種により、テレビ本体から電源を供給するタイプのものもあります。
※本製品とハードディスクとの相性等に起因するトラブルについては対応しかねます。
ご了承ください。

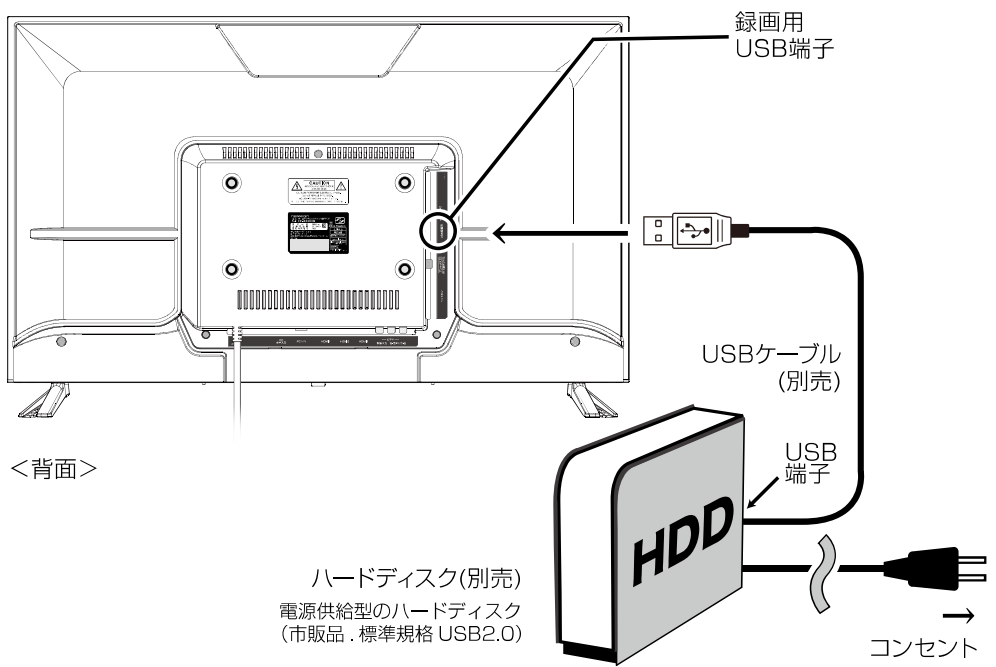

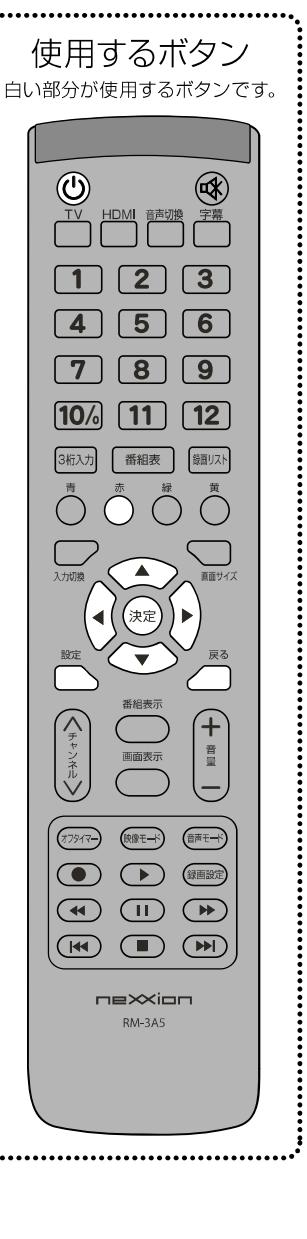

# 2 ハードディスクをフォーマットする

ハードディスクの電源をオンにし、本体の電源もオンにします。はじめて接続する ハードディスクの場合、設定ボタンを押し、メインメニュー画面から録画設定の HDD 設定を選択し、決定ボタンをを押します。HDD 設定画面が表示されます。 赤ボタンを押すとフォーマットが始まりますので、しばらくそのままでお待ちください。

※ハードディスクを接続後、本製品が外部機器を認識するまで多少時間がかかることがあります。
※フォーマット中にハードディスクを取り外したり、本体やハードディスクの電源を切ると、ハードディスクが 破損して使用できなくなることがありますのでご注意ください。

フォーマットが完了したら、戻るボタンで終了します。

#### ハードディスクの取り外しかた

○ハードディスク及びテレビ本体の電源をオフにしてから取り外してください。 ○再生中や録画中など、ハードディスクを使用中に取り外すとハードディスクが破損して使用できなくなることがありますのでご注意ください。

# 🖬 ハードディスクを接続して番組録画する

# 録画設定

本機はメインメニュー画面から各入力画面ごとに録画用HDDの設定や 録画に関する様々な設定をすることができます。

| 設定ボタンを押してメインメニュー画 |
|-------------------|
| 面を表示します。矢印ボタン ◀・▶ |
| を使って録画設定画面を表示し、矢  |
| 印ボタン▲・▼ で各項目に移動しま |
| す。                |

設定画面を表示する

| メインメニュー    |        |        |        |                 |
|------------|--------|--------|--------|-----------------|
| 📡 チャンネル    | 〇 視聴設定 | ◎ 機器設定 | 🖻 システム | 📇 録画設定          |
|            |        |        |        | HDD設定           |
|            |        |        |        | **maxと<br>予約リスト |
|            |        |        |        | 録画リスト           |
|            |        |        |        |                 |
|            |        |        |        |                 |
|            |        |        |        |                 |
|            |        |        |        |                 |
|            |        |        |        |                 |
|            |        |        |        |                 |
|            |        |        |        |                 |
|            |        |        |        |                 |
| HDD設定      |        |        |        |                 |
| 🔼 💟 🛃 🎽 移動 | 法 決定決定 | 戻る戻る   |        |                 |
|            |        |        |        |                 |

# 2 選択・調整する

設定したい項目で決定ボタンを押すと項目の内容を選択することができます。 戻るボタンを押すと前の画面に戻ります。

<注意>画面の表示は実際のものと多少異なる場合があります。

### HDD設定

決定ボタンを押すと、接続しているハードディスクの容量と空き容量を表示します。赤ボタンを押すと、ハードディスクのフォーマットを行います。

※既に録画済みの番組やデータがあるハードディスクをフォーマットすると、保存データが消去されますのでご注意ください。

| メインメニュー      |                   |        |        |        |   |
|--------------|-------------------|--------|--------|--------|---|
| 📡 チャンネル      | ( 視聴設定            | 💿 機器設定 | 🖻 システム | 📇 録画設定 |   |
|              |                   |        |        |        |   |
|              | HDD管理<br>全サイズ: 空き | きサイズ:  |        |        |   |
|              |                   |        |        |        |   |
|              |                   |        |        |        |   |
|              |                   |        |        |        |   |
|              |                   |        |        |        |   |
|              |                   |        |        |        |   |
|              |                   |        |        |        |   |
|              | <br>赤 HDDフオーマッ    | / ト    |        |        |   |
|              |                   |        |        |        |   |
| HDD設定        |                   |        |        |        |   |
| 🔼 💟 🛃 📐 19 B | 大定 决定             | 床◎戻る   |        |        | 1 |
|              |                   |        |        |        |   |

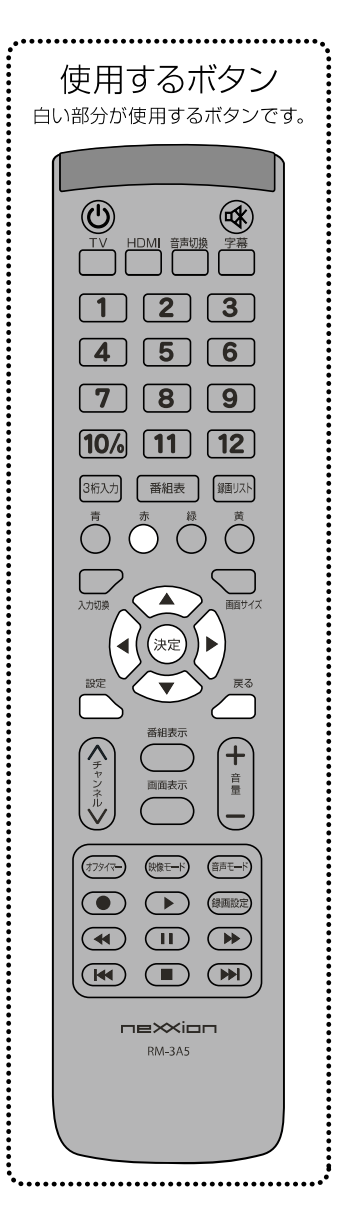

### 録画設定

デフォルトの録画設定を行います。 録画先のハードディスク、ダイレクト録画優先度、 ダイレクト録画時間を設定することができます。

ダイレクト録画優先度

- 高・・・ダイレクト録画中に録画予約の時間に なった場合、録画予約を取り消し、番組 の録画を継続します。
- 低・・・ダイレクト録画中に録画予約時間になっ た場合、番組の録画を中継して、録画予 約した番組の録画を開始します。

ダイレクト録画時間

ダイレクト録画を行った場合の録画終了時間を選択します。

| 📡 チャンネル | ₫ ∛ | 聽設定       | ٢  | 機器設定   |      |   | シスラ | -7 | 🖰 錄i | 画設定 |  |
|---------|-----|-----------|----|--------|------|---|-----|----|------|-----|--|
|         |     |           |    |        |      |   |     |    |      |     |  |
|         | 蓟   | 國設定       |    |        |      |   |     |    |      |     |  |
|         |     | デフォルトの録画設 | 定を | 行ないます。 |      |   |     |    |      |     |  |
|         |     |           |    |        |      |   |     | _  |      |     |  |
|         |     | 録画機能で使用する | ディ | スク     | HDD1 | - | _   | •  |      |     |  |
|         |     | ダイレクト録画優先 | ß  |        | Æ    |   |     | ٠  |      |     |  |
|         |     | ダイレクト録画時間 |    |        | 番組終了 |   |     | •  |      |     |  |
|         |     |           |    |        |      |   |     |    |      |     |  |
|         |     |           |    | 設定     |      |   |     |    |      |     |  |
|         |     |           |    |        |      |   |     |    |      |     |  |
|         |     |           |    |        |      |   |     |    |      |     |  |

# ハードディスクを接続して番組録画する

# 録画設定

### 録画予約一覧

決定ボタンを押すと、録画予約一覧が表示されます。 青ボタンで視聴予約一覧に切り換えることができます。

| 録画予約一覧   |       |       |            |         |       |     |
|----------|-------|-------|------------|---------|-------|-----|
| 12/11(日) | 19:00 | 021CH | NHKE1テレ東京  | プロ野球速報  | 解説鈴木  | 1 🗆 |
| 12/12(月) | 20:30 | 081CH | フジテレビジョン   | T-ARA . | JAPAN | 1 🖸 |
| 12/12(月) | 22:00 | 011CH | NHK総合・東京   | NHKスペシャ | 7ル 平成 | 1 💷 |
| 12/14(水) | 19:00 | 011CH | NHK総合・東京   | 地球ドラマチン | ック サイ | 1 💷 |
| 12/15(木) | 22:30 | 041CH | 日本テレビ      | NNNドキュ; | メント「無 | 1 💷 |
|          |       |       |            |         |       |     |
|          |       |       |            |         |       |     |
|          |       |       |            |         |       |     |
|          |       |       |            |         |       |     |
|          |       |       |            |         |       |     |
| 🔼 💟 移動   | 青視    | 穂予約一覧 | 覧 🚺 録画予約一覧 | 決定決定    | 戻る戻る  |     |
|          |       |       |            |         |       |     |

※リモコンの「録画設定」ボタンを押しても、録画予約一覧を表示することができます。

#### (視聴予約の削除)

視聴予約を削除する場合は、削除したい番組を選択し決定ボタンを押します。 画面右下に「削除」「戻る」と表示されます。 「削除」を選択して決定ボタンを押すと視聴予約の取り消しができます。

#### 録画リスト

決定ボタンを押すと、録画リストが表示されます。矢印ボタンで番組を 選択して決定ボタンを押すと、再生することができます。 削除する場合は、矢印ボタンで番組を選択してリモコンの赤ボタンを押すと 「録画ファイルを削除します」とメッセージが表示されます。「はい」を選択 し決定ボタンを押すと、録画した番組を削除することができます。 \*\*リモコンの「録画リスト」ボタンを押しても、録画リストを表示することができます。

| 録画番组一覧   |       |       |                                       |          |        |     |
|----------|-------|-------|---------------------------------------|----------|--------|-----|
| 10/11/ 5 | 10.00 | 00101 |                                       |          |        | 1 - |
| 12/11(日) | 19:00 | 021CH | NHKEI テレ果!                            | え ノロ野球速報 | 解說鈴木   |     |
| 12/12(月) | 20:30 | 081CH | フジテレビジョン                              | T-ARA    | JAPAN  | 1 🖸 |
| 12/12(月) | 22:00 | 011CH | NHK総合・東京                              | NHKスペシ   | ャル 平成  | 1 🗆 |
| 12/14(水) | 19:00 | 011CH | NHK総合・東京                              | 地球 ドラマチ  | ック サイ  | 1 🗆 |
| 12/15(木) | 22:30 | 041CH | 日本テレビ                                 | NSCドキュ   | メント「無  | 1 🗆 |
|          |       |       |                                       |          |        |     |
|          |       |       |                                       |          |        |     |
|          |       |       |                                       |          |        |     |
|          |       |       |                                       |          |        |     |
|          |       |       |                                       |          |        |     |
|          |       | 14.00 | <br>اــــــــــــــــــــــــــــــــ |          | + 1900 |     |
|          |       | 決定    | 冉玍                                    | 辰剑庆る     | 亦則隊    |     |
|          |       |       |                                       |          |        |     |

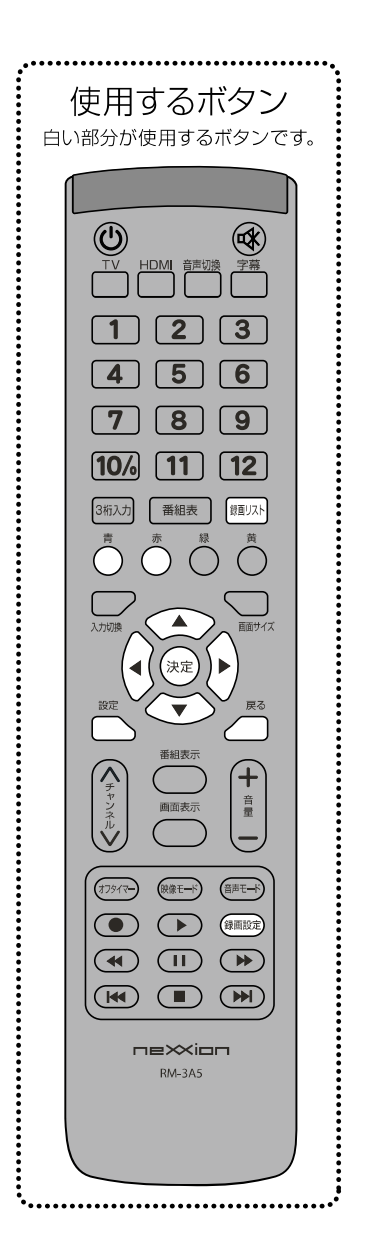

# 番組を録画する

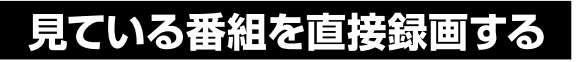

### 視聴中の番組を録画する

①録画したい番組を選局してリモコンの録画ボタンを押します。

- ②「録画を始めますか?」のメッセージが表示されます。矢印ボタンで「はい」を選択し、 決定ボタンを押すと録画が始まります。
- ③番組表内で現在放送中の番組を選択してリモコンの録画ボタンを押すことでも、録画 することができます。

### 録画を停止する

録画中にリモコンの■(停止)ボタンを押すと「録画を終了しますか?」とメッセージが表示 されます。「決定」を選択し、決定ボタンを押すとその時点までの録画がハードディスクに

保存されます。

- ※番組録画中は電源ランプが緑色と赤色に交互に点滅します。
- ※リモコンや本体のボタンで他の操作を行う場合も録画停止確認メッセージが表示され、「はい」を選択すると録画停止 します。
- ※録画中は、他番組の視聴はできません。

※録画中は一部操作ができません。 ※録画中でも、ハードディスクまたは設定したパーティションの容量が不足した場合には、自動的に録画が停止します。 ハードディスクの容量は十分あるか、確認してから録画をしてください。

# 録画予約する

### 番組表から番組を選択して録画予約する

①リモコンの番組表ボタンを押して番組表を表示し、録画予約したい番組を選択して決定ボタンを 押すと、番組情報画面が表示されます。

②矢印ボタンで録画予約を選択し決定ボタンを押すと、予約設定画面が表示されます。

矢印ボタンで録画を選択し決定ボタンを押すと、録画が予約されます。戻るボタンを押すと、予約 内容が保存されます。

- ③番組表内で録画予約したい番組を選択してリモコンの録画ボタンを押すことでも、録画予約する ことができます。
- ※番組録画中は電源ランプが緑色と赤色に交互に点滅します。

※リモコンや本体のボタンで他の操作を行う場合も録画停止確認メッセージが表示され、「はい」を選択すると録画停止 します。

※録画中は、他番組の視聴はできません。 ※録画中は一部操作ができません。

※録画中でも、ハードディスクまたは設定したパーティションの容量が不足した場合には、自動的に録画が停止します。 ハードディスクの容量は十分あるか、確認してから録画をしてください。

# 予約した番組の確認と削除

リモコンの録画設定ボタンを押すか、リモコンの設定ボタンを押してメインメニュー画面を表示し、録画設定画面から録画予約 一覧を選択し決定ボタンを押すと予約リスト画面が表示されます。決定ボタンを押して予約リスト画面を表示し、削除したい予約 番組を選択して決定ボタンを押します。

録画予約画面が表示され、「削除」を選択し、決定ボタンを押すと予約を削除することができます。

### 下記の場合には録画予約ができません。

○予約時間が重複している場合 ⇔いずれかの録画予約、または視聴予約をキャンセルしてください。 ○予約開始時に録画設定したハードディスクが接続されていない場合 ⇔録画設定したハードディスクを接続してください。 ○接続されているハードディスクの容量が不足している場合 ⇒他のハードディスクを接続してください。 ⇒既に録画されているファイルを削除してください。 ○受信レベルが低下している場合 ⇒アンテナ線や入力端子の接続、外部アンテナなどをご確認ください。

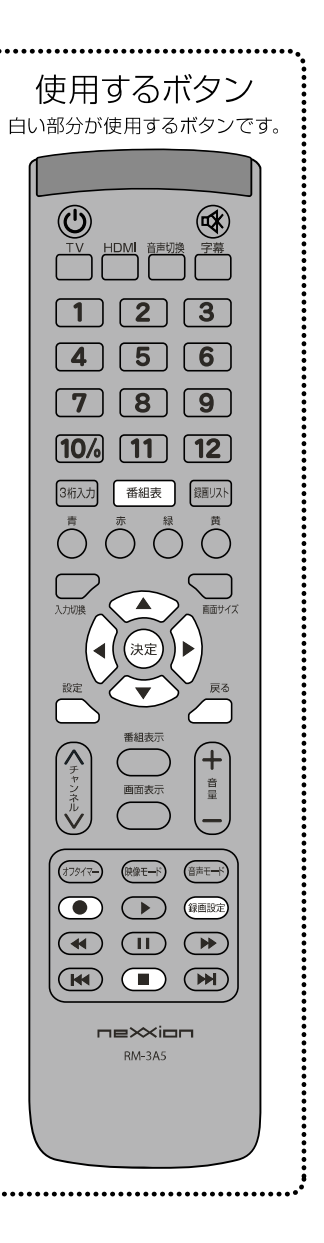

番組を録画する

# 録画した番組をみる

### 録画番組を再生する

リモコンの録画リストボタンを押すか、リモコンの設定ボタンを押して録画設定画面を 表示し録画リストを選択すると、録画リストが表示されます。矢印ボタンで再生したい 番組を選択し決定ボタンを押します。

### 再生を停止する

リモコンの■(停止)ボタンを押します。再生が停止します。

#### 再生を一時停止する

再生中にリモコンの ▶Ⅱ (再生 / 一時停止)ボタンを押すと、再生が一時停止します。 もう一度ボタンを押すと通常再生に戻ります。

#### 早送り/早戻しする

再生中にリモコンの早送りボタンを押すと早送り再生をすることができます。 ボタンを押すごとに早送りのスピードが変化します。 また、再生中にリモコンの早戻しボタンを押すと早戻し再生をすることができます。 ボタンを押すごとに早戻しのスピードが変化します。

### 前後の番組へ移動する

再生中にリモコンの▶▶┃ボタンを押すと、再生中の番組の次に録画されている 番組の再生が始まります。┃◀◀ボタンを押すと、再生中の番組の前に録画され ている番組の再生が始まります。

| •••••••••••••••••••••••••••••                                                                         |
|----------------------------------------------------------------------------------------------------|
| 庙田さろボタン                                                                                               |
| 反用するホタン                                                                                               |
| 日い部分が使用するホタンです。                                                                                       |
|                                                                                                    |
|                                                                                                    |
|                                                                                                    |
|                                                                                                    |
|                                                                                                    |
|                                                                                                    |
|                                                                                                    |
| 789                                                                                                   |
| 10/0 [11] [12]                                                                                        |
| 3桁入力 番組表 貸買リスト                                                                                        |
|                                                                                                    |
|                                                                                                    |
|                                                                                                    |
| 入力切換                                                                                                  |
| (◀(決定))▶)                                                                                             |
| 設定                                                                                                    |
| ▲ ▲ ▲ ▲ ▲ ▲ ▲ ▲ ▲ ▲ ▲ ▲ ▲ ▲ ▲ ▲ ▲ ▲ ▲                                                                 |
|                                                                                                    |
| ヤ<br>ン<br>ネ<br>ー<br>ー<br>ー<br>ー<br>ー<br>ー<br>ー<br>ー<br>ー<br>ー<br>ー<br>ー<br>ー<br>ー<br>ー<br>ー<br>ー<br>ー |
|                                                                                                    |
| (オフタイマー) (限像モード) (音声モード)                                                                              |
|                                                                                                    |
|                                                                                                    |
|                                                                                                    |
|                                                                                                    |
| nexxion                                                                                               |
| RM-3A5                                                                                                |
|                                                                                                    |
|                                                                                                    |
|                                                                                                    |

録画した番組をみる

# ▋ ハードディスクを接続して番組録画する

# 録画した番組をみる/予約リストをみる

# 録画した番組を見る

リモコンの録画リストボタンを押すか、リモコンの設定ボタンを押して録画設定画面を表示し 録画リストを選択すると、録画リストが表示されます。矢印ボタンで再生したい番組を選択し 決定ボタンを押します。

| 録画番组一覧   |       |       |          |         |         |     |
|----------|-------|-------|----------|---------|---------|-----|
| 12/11(日) | 19:00 | 021CH | NHKE1テレ東 | 京 プロ野球速 | 報 解説鈴木  | 1 🛛 |
| 12/12(月) | 20:30 | 081CH | フジテレビジョン | V T-ARA | JAPAN   | 1 💷 |
| 12/12(月) | 22:00 | 011CH | NHK総合・東京 | E NHKスペ | シャル 平成  | 1回  |
| 12/14(水) | 19:00 | 011CH | NHK総合・東京 | ミ 地球ドラマ | チック サイ  | 1 🗆 |
| 12/15(木) | 22:30 | 041CH | 日本テレビ    | NSCF+   | ·ュメント「無 | 1回  |
| -        |       |       |          |         |         |     |
|          |       |       |          |         |         |     |
|          |       |       |          |         |         |     |
|          |       |       |          |         |         |     |
|          |       |       |          |         |         |     |
| 📐 💟 移動   |       | 決定    | 再生       | 戻る戻る    | 赤削除     |     |
|          |       |       |          |         |         |     |

※番組の録画を途中で停止した場合、番組名などの録画の情報が正しく表示されないことがあります。
※番組視聴中に画面表示ボタンを押すと、録画番組の詳細が画面に表示されます。
※再生内は選号やみカロ境の操作はできません。

※再生中は選局や入力切換の操作はできません。 ※再生中は放送切換や録画リスト表示など、一部の操作をすることができません。

※録画リストに複数の番組がある場合、再生が終わった後次の番組が自動的に再生されます。

# 録画した番組を削除する

リモコンの録画リストボタンを押すか、リモコンの設定ボタンを押して録画設定画面を表示し 録画リストを選択します。 削除する場合は、録画リストから矢印ボタンで番組を選択し赤ボタンを押すと 「録画ファイルを削除します」とメッセージが表示されます。 「はい」を選択し、決定ボタンを押すと削除されます。

※削除した番組はハードディスクから完全に削除されますのでご注意ください。

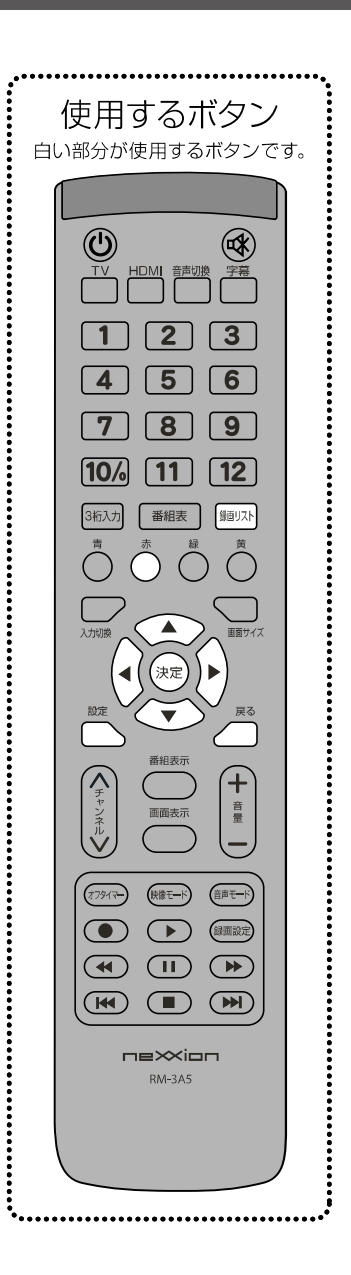

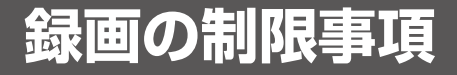

○本製品は、現在視聴している番組およびテレビ視聴していない時の予約録画に対応しています。録画中の放送波にて録画している番組以外を視聴 することはできません。

○録画時間の目安:(例) 500GB のハードディスクで約 60 時間 ※番組のデータ量によって録画可能時間は変わります。

○1時間録画した場合でも60分ちょうどの録画時間とはなりません。録画開始時や終了時の数秒のズレは機器の仕様となりますのでご了承ください。

○本製品で使用できるハードディスクの容量は 200GB~2TB です。 ※データ転送方式が 2013 年現在の規格から変更されたハードディスクでは 使用できない場合があります。

○本製品は GPT(GUID パーティションテーブル)方式のハードディスクには対応しておりません。MBR 方式でご使用ください。

○ビデオやパソコンなど外部入力の映像などを記録することはできません。テレビの録画のみ可能です。

○本製品で録画したデータは、パソコンなどで視聴することはできません。

○番組表は約7日後まで取得できます。これ以上先の録画予約はできません。番組表で表示されていない日時を指定した場合の予約録画の正常な 録画については保証いたしません。

○同じ時間帯に重複した録画をすることはできません。

○本製品へ接続して使用する USB で接続するハードディスクは、事前に試し録画をして正しく録画できることを確かめてください。

○著作権保護のため本製品で録画した番組は移動や複製をすることはできません。

○本製品で録画した番組は、本製品でのみ視聴することができます。同機種でも視聴できません。

○本製品の故障などの理由により修理や交換をした場合には、すでに録画していた録画データが視聴できなくなることがあります。あらかじめ ご了承ください。

○本製品を購入されたお客様が録画した番組については、個人的または家族内その他これに限られた範囲内で楽しむ以外は、著作権法上権利者に 無断では使用できません。録画したものを権利者の許諾なく複製や改変をしたり、インターネットなどで送信や掲示したりすることは著作権法上 禁止されています。以下の行為についても原則として著作権法上保護された権利を侵害することになりますのでご注意ください。

※録画した番組を自分のホームページに載せる。

※録画した番組をメールなどで他人に送る。

※録画した番組を営利目的で不特定多数へ貸す。

著作権法に違反すると刑事処罰を受ける場合もありますので自己責任のもとでご利用ください。なお著作権法違反によって生じた損害に関して 弊社は一切の責任を負いません。

### ハードディスク(HDD)などの記録メディア

○本製品で使用できるハードディスク(HDD)などの記録メディアは、半永久的に使用や保存ができるものではありません。

○録画した記録メディアが物理的に破損したり、内部のデータが損害することで録画した番組が再生できなくなる可能性があります。

ディスクなどへ恒久的に記録しておきたい番組を録画する場合には、 複製や移動ができる他の外部機器での録画を推奨します。

右に記載しているハードディスクは弊社で使用を推奨するものです。 ※ハードディスクにつきましては、それぞれの製品の取扱説明書を ご確認ください。

※右記製品の使用規格に準するハードディスクであれば他社製品で あっても使用出来ますが、正常に使用することができなくても 弊社は責任を負いません。

※本製品の製造後に発売された新しいデータ書き込み速度やデータ 転送方法では使用できない場合があります。

※2TB を超えるハードディスクはご使用いただけません。

※上記推奨機種以外でもパーティション方式が MBR であればご使用 可能です。

| メーカー名                | シリーズ名                                                                         | 型番                                                                                                    |
|----------------------|-------------------------------------------------------------------------------|----------------------------------------------------------------------------------------------------|
| BUFFALO<br>(2TBまで)   | HD-LCU3-D シリーズ<br>HD-LCU3-F シリーズ                                              | HD-LC1.0U3-BKD<br>HD-LC2.0U3-BKD<br>HD-LC1.0U3-BKF<br>HD-LC1.0U3-WHF<br>HD-LC2.0U3-BKF<br>HD-LC2.0U3-WHF    |
| l・O DATA<br>(2TB まで) | HDCL-U シリーズ<br>HDL-CE シリーズ<br>HDCZ-UT シリーズ<br>HDCZ-UTL シリーズ<br>AVHD-AUTB シリーズ | HDCL-U1.0K<br>HDCL-U2.0K<br>HDL-CE2.0B<br>HDCZ-UT2W<br>HDCZ-UT2K<br>HDCZ-UTL2K<br>HDCZ-UTL2KC<br>AVHD-AUTB2 |
| ELECOM<br>(2TB まで)   | LCH-DBTUTV シリーズ                                                               | LCH-DB1TUTV<br>LCH-DB2TUTV                                                                                  |

#### 注意事項

※本製品で使用したハードディスクを本製品以外と接続しても、録画した番組を視聴できません。また、本製品へ録画済みハードディスクを接続 しても再生はできません。本製品以外へハードディスクを接続すると初期化されて、保存したデータが消去されるおそれがあります。 ※本製品以外で使用していたハードディスクを本製品で使用する場合は、P33,35 を参考していただき、ハードディスクのフォーマットを行ってくだ

さい。初期化するとハードディスク内のデータは消去されますのでご注意ください。

※USB で接続するハードディスクを本製品で初めてご使用になる場合は、P33.35 を参照していただき、本製品へ接続してフォーマットを行ってから 使用してください。

※フォーマットを行うとパソコンのデータなどがハードディスクに保存されている場合は消去されてしまいますのでご注意ください。

※USB フラッシュメモリは使用しないでください。

※電源非供給(バスパワータイプ)のハードディスクは使用しないでください。 ※Flash-SSD(ソリッドステートドライブ)は使用しないでください。

※電源供給型のハードディスク(標準規格 USB2.0HDD)を使用してください。使用時にはハードディスクに付属している取扱説明書も合わせて ご確認下さい。

※ハードディスク使用中(アクセス中)に本製品から取り外すと、ハードディスクが破損したり、 以降の録画. 再生が正常におこなえなくなる ことがありますのでご注意ください。

※ハードディスクを取り外す場合には、使用中でないことを確認し、ハードディスクとテレビ本体の電源をオフにしてから取り外してください。 ※USB ハブなどを使用しないで下さい。複数台のハードディスクを接続しての使用はできません。

※録画した番組を再生すると、映像と音声が多少ずれる場合がありますので、ご了承ください。

※USB ケーブルやハードディスクは信頼のおける高品質なものをお使いください。

ショの制造

限

頂

# HDMI対応機器を接続する

<接続する前に> 本体に接続する機器の取扱説明書も併せてよくお読みください。 ケーブルを接続するときは安全の為、本体、外部機器の電源コードを抜いて 作業してください。接続するプラグは各機器にしっかりと差し込んでください。

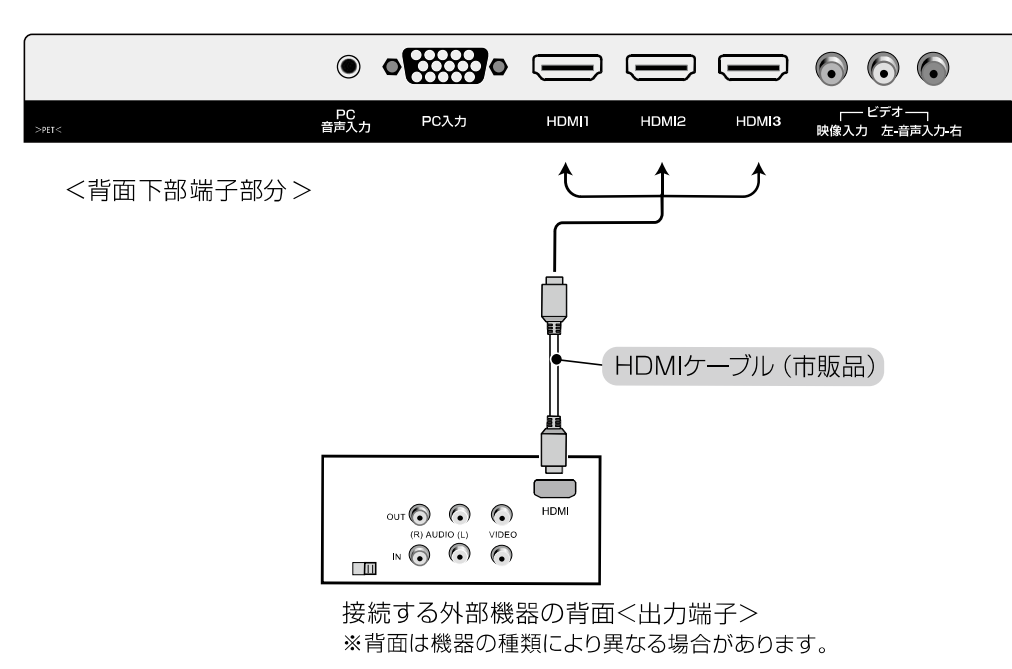

図は接続の略図です。図は実際の接続部とは多少異なることがあります。 ※接続する機器の映像出力端子の種類によって接続方法が異なります。

HDMI1~ HDMI3のいずれかの端子にHDMIケーブル ( 市販品 ) で 外部機器と接続してください。

HDMIケーブルの接続が完了したら、電源コードのプラグをコンセントに 接続してください。

本体の電源を入れ、入力切換ボタンを押して入力をHDMIに 切り換えると、接続機器に出力を切り換えることができます。

 外部機器の電源を入れて再生を開始してください。
 ※ノイズが入る場合がありますので外部機器と本製品との間を 離してください。
 ※PCのHDMIコネクタを使用した表示はサポートしておりません。
 ※HDMI連動機能いついて

本製品と外部機器をHDMIで接続すると、一部の機器で連動動作が できることがありますが、その動作については、保証いたしかねます。

| 入力切換  |
|-------|
| テレビ   |
| ビデオ   |
| PC 入力 |
| HDMI1 |
| HDMI2 |
| HDMI3 |

[画面切換時の注意]-

※画面を切り換える時、信号に合わせて本製品内部で画面調整を行う為、画面が一瞬ちらつくことがありますが故障ではありません。また切り換え時に少し時間がかかりますが、故障ではありません。

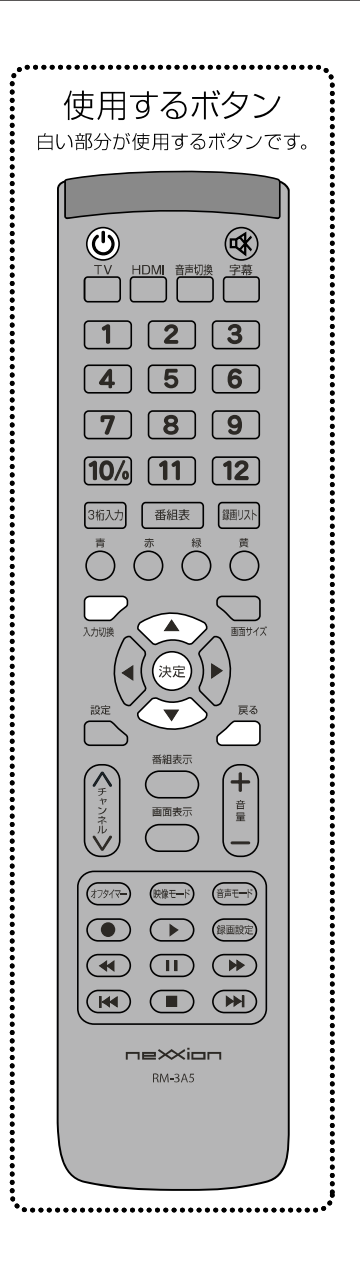

# その他の外部機器との接続

# ビデオ映像端子を使って機器を接続する

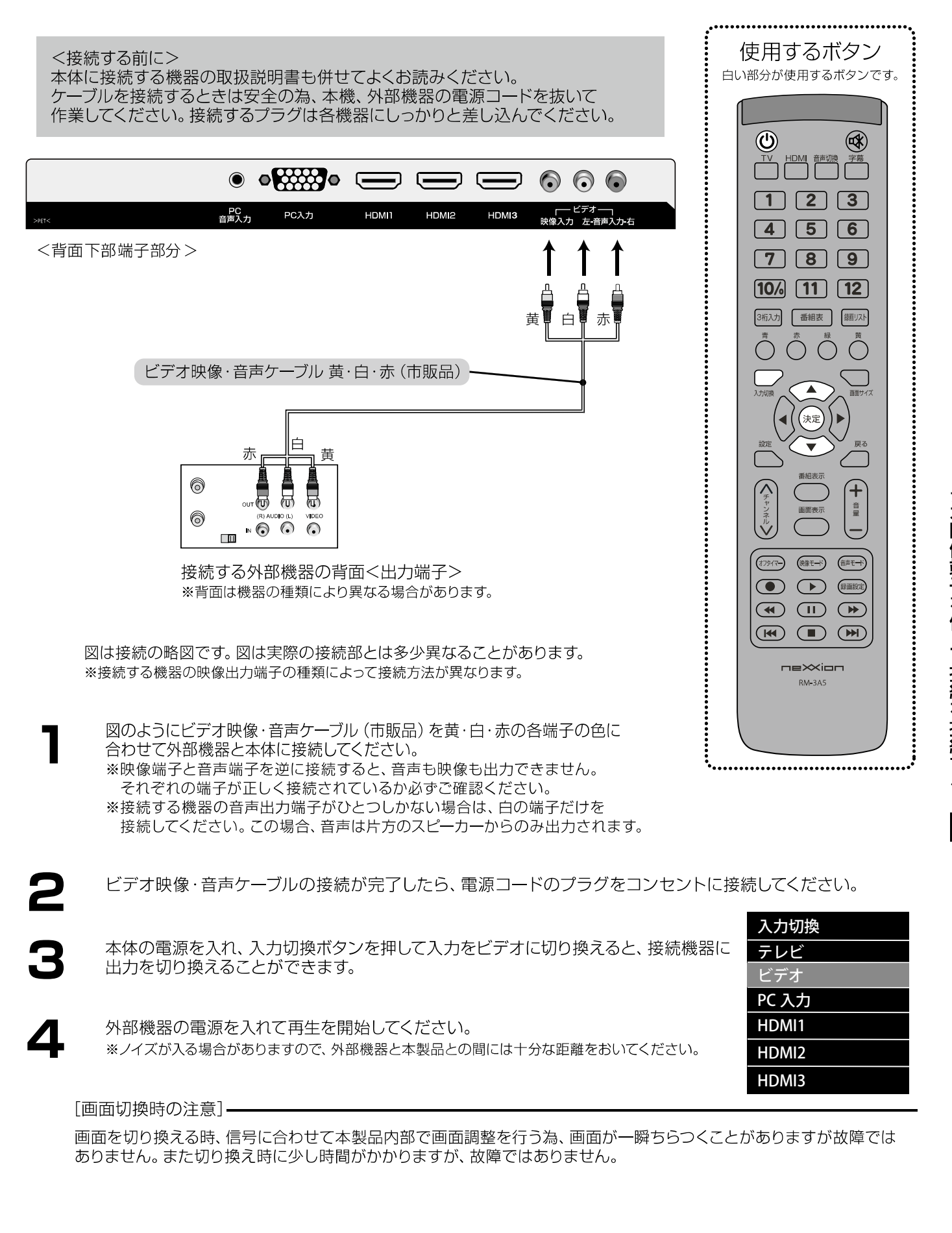

# パソコンを接続する

<接続する前に> 本体に接続する機器の取扱説明書も併せてよくお読みください。 ケーブルを接続するときは安全の為、本体、外部機器の電源コードを抜いて 作業してください。接続するプラグは各機器にしっかりと差し込んでください。

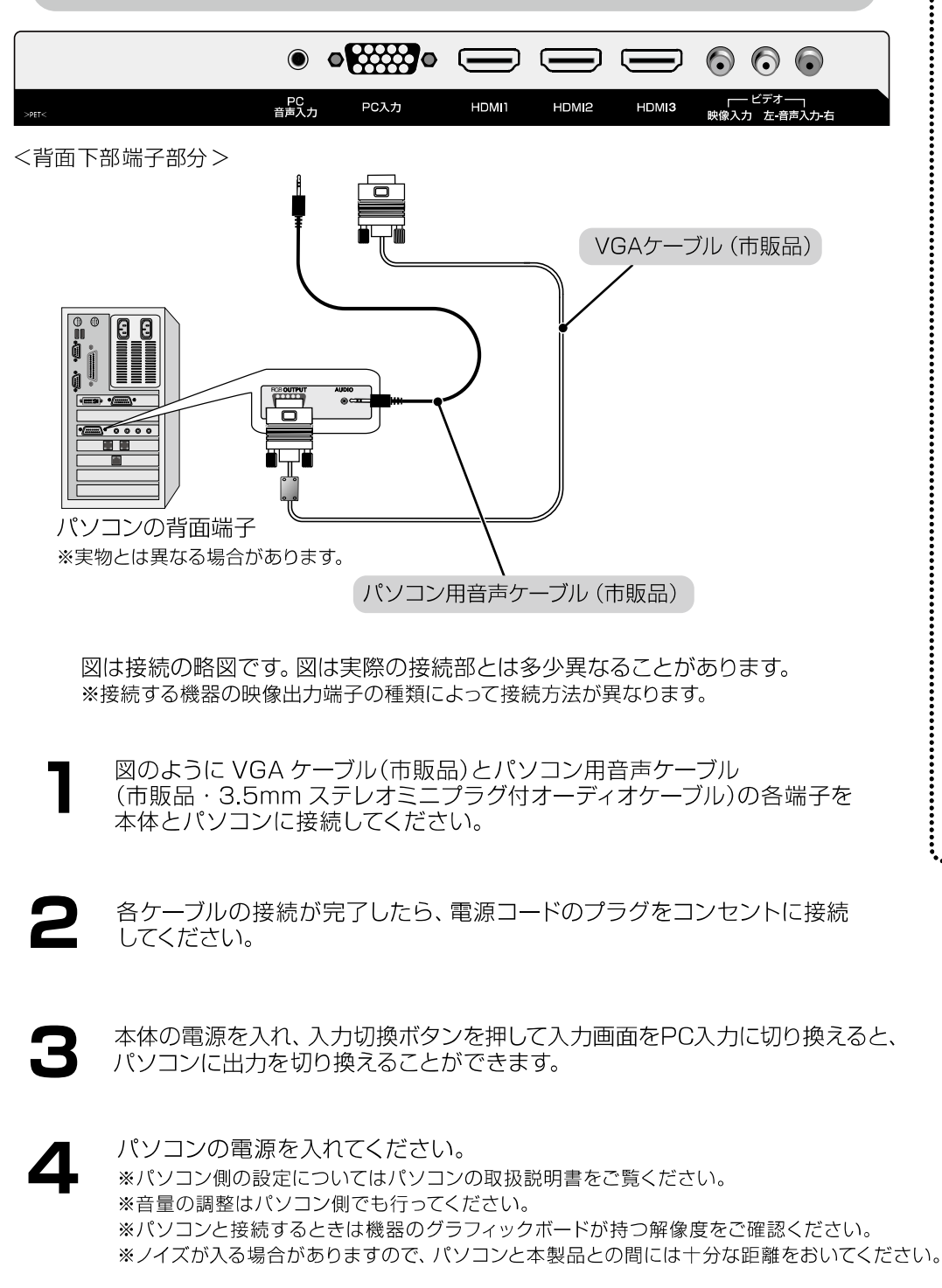

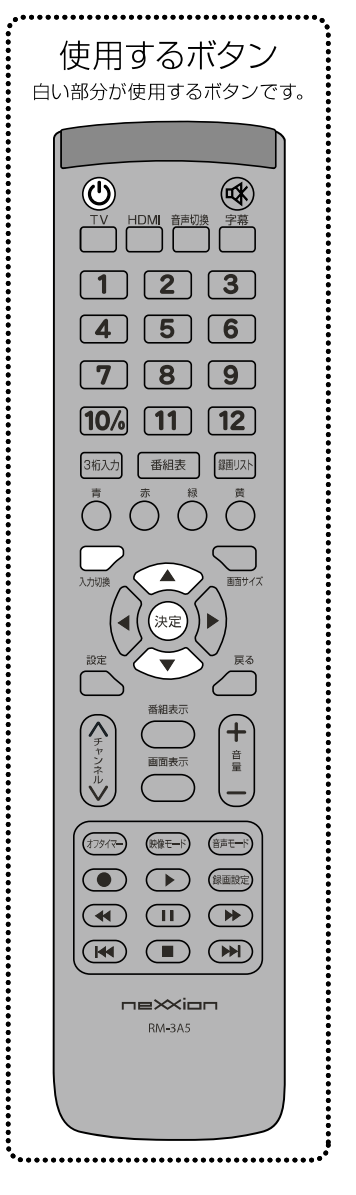

入力切換
 テレビ
 ビデオ
 PC 入力
 HDMI1
 HDMI2
 HDMI3

[画面切換時の注意]-

画面を切り換える時、信号に合わせて本製品内部で画面調整を行う為、画面が一瞬ちらつくことがありますが故障では ありません。また切り換え時に少し時間がかかりますが、故障ではありません。

パソコンを接続する

# その他の外部機器との接続

# パソコンを接続する

#### パソコンと接続するときの注意事項 使用するボタン 白い部分が使用するボタンです。 パソコンとの接続に関して下記の点に気をつけてください。 ※パソコン側の取扱説明書も併せてご覧ください。 • HDMI 音声切換 ΓV 字幕 解像度1366×768以外の信号を入力した場合には、 4 5 6 文字がにじんだり図形が歪んだりすることがあります。 7 8 9 リフレッシュレート 解像度 10/ 11 12 3桁入力 番組表 録目リスト 1366×768 60Hz $\bigcirc$ 上記に記載した入力信号についても対応しない場合があります。 ー部メーカーのグラフィックボードでは対応できないことがあります。 ご了承ください。 音量 ドット欠けにより画面上に赤や緑、青の点が見える場合がありますが、 (映像モード これによりモニターの機能が低下することはありません。 $\bigcirc$ $(\mathbf{F})$ 録画設定 画面を指などで押さないでください。 スクリーン上にゆがみが生じる場合があります。 RM-3A5 ..... パソコン画面を本機で表示させる場合、何らかのメッセージが 表示されることがあります。 メッセージはお使いのパソコンの種類により異なります。 詳しくはパソコン側の設定をお確かめください。

# スピーカーやイヤホン/ヘッドホンを接続する

<接続する前に> 本体に接続する機器の取扱説明書も併せてよくお読みください。 ケーブルを接続するときは安全の為、本体、外部機器の電源コードを抜いて作業してください。 接続するプラグは各機器にしっかりと差し込んでください。

<背面側部端子部分>

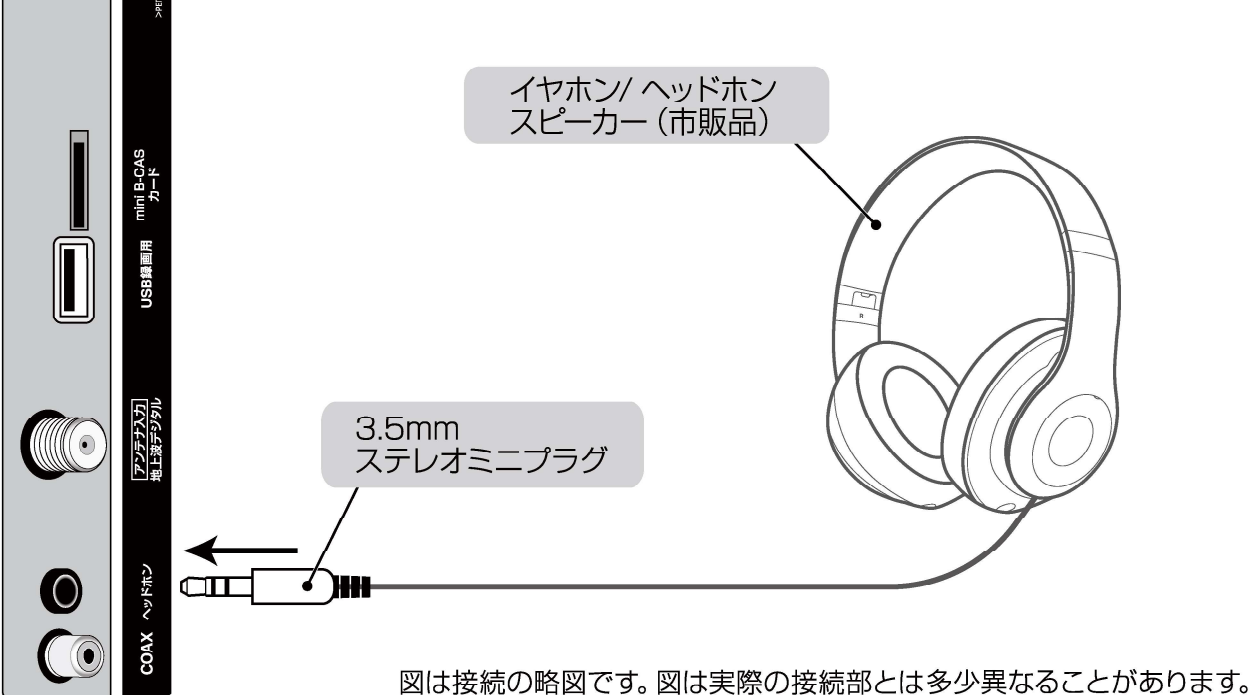

図は接続の略図です。 図は実際の接続部とは多少異なることがあります。 ※接続する機器の出力端子の種類によって接続方法が異なります。

### イヤホン/ヘッドホンの場合

図のようにイヤホン/ヘッドホン(市販品)の端子を本体のヘッドホン端子と接続してください。 ※ヘッドホン端子の抜き差しは音量を小さくしてから行ってください。

# スピーカーの場合

- スピーカー(市販品)の端子を本体のヘッドホン端子と接続してください。 ※スピーカーの抜き差しは音量を小さくしてから行ってください。
- スピーカーから音声を出力することができます。 ※ノイズが入る場合がありますので、外部機器と本体との間は離してください。 ※スピーカーの抜き差しは音量を小さくしてから行ってください。

[画面切換時の注意]-

画面を切り換える時、信号に合わせて本製品内部で画面調整を行う為、画面が一瞬ちらつくことがありますが故障では ありません。また切り換え時に少し時間がかかりますが、故障ではありません。

製品仕様 🗳

# 製品仕様

| 制品名        | 321/ 刑 地 ト波デジタルハイビジョン海島テレビ                                    |  |
|------------|---------------------------------------------------------------|--|
|            | 52V 空地工版 アンダルバイ ビジョン 液晶 アレビ<br>FT-A 3263B                     |  |
|            | 4589684381842                                                 |  |
| テレビチューナー   | 1555561551612<br>地上デジタル放送:○ BS/110°CS デジタル放送:× CATV パススルー対応:○ |  |
|            | 電子番組表(EPG):○(7ch*4 時間表示 /7 日分受信) ※1 データ放送対応:×                 |  |
| 受信機型サイズ ※2 | 32V型                                                          |  |
| 画面寸法       | 幅 69.8cm 高さ 39.2cm 対角 80.0cm                                  |  |
| 画素数        | 1366(水平)× 768(垂直)                                             |  |
| 輝度         | 200cd/ m <sup>2</sup>                                         |  |
| コントラスト比    | 1200 : 1                                                      |  |
| 液晶パネル駆動方式  | VA 方式                                                         |  |
| 液晶パネル応答速度  | 8.0msec                                                       |  |
| アスペクト比     | 16:9                                                          |  |
| 視野角(標準値)   | 縦: 178 度 / 横: 178 度                                           |  |
| 音声実用最大出力   | 13W (6.5W+6.5W)                                               |  |
| タイマー機能     | オフタイマー(30 分 /60 分 /120 分 /180 分)                              |  |
| 外付HDD録画機能  | 外付 HDD( ハードディスクドライブ )2TB まで対応                                 |  |
|            | ※2TB にて約 260 時間のテレビ番組を保存できます(地上デジタル放送を録画できる目安です)              |  |
|            | 最大録画予約数 25 件、最大録画番組数 4000 件、                                  |  |
|            | 最大番組録画時間6時間、EPG録画機能、ダイレクト録画機能                                 |  |
|            | ※テレビ視聴中は別のチャンネル録画(裏番組録画)には対応していません                            |  |
| 入出力端子      | UHF アンテナ入力端子 (地上デジタル放送)×1、HDMI 入力端子 (Ver.1.4a)×3、             |  |
|            | AV 入力端子 (RCA)×1、PC 入力端子 (D-sub15pin)×1、PC 音声入力端子 ×1、          |  |
|            | 同軸デジタル音声出力端子×1、3.5mm ステレオミニジャック×1、録画用 USB 端子×1                |  |
| 電源         | AC100V (50/60Hz)                                              |  |
| 消費電力       | 49W                                                           |  |
| 待機電力       | 0.4W                                                          |  |
| 年間消費電力量 ※3 | (目標年度 2026) 77kWh/ 年                                          |  |
| 省エネ基準達成率   | (目標年度 2026) 53%                                               |  |
| 省エネ法区分     | a                                                             |  |
| 動作環境条件     | 温度0~40℃/相対湿度20~80%(結露なきこと)                                    |  |
| 本体外形寸法     | 719(W) × 196(D) × 464(H)mm (スタンド取付時)                          |  |
|            | 719(W)×84(D)×423(H)mm (本体のみ)                                  |  |
| 本体質量       | 約 3.7kg                                                       |  |
| 電源コードの長さ   | 約 1.4m                                                        |  |
| 壁掛け対応      | 可(VESA 200*100mm / M6*10mm)                                   |  |
| 付属品        | リモコン (1)、リモコン用乾電池 **4 (2)、スタンド (2)、スタンド取付用ネジ (4)、             |  |
|            | miniB-CAS カード (1)、取扱説明書 (1)、保証書 (1)                           |  |
| リモコン       | 部品型番:RM-3A5 電源:単四形乾電池 (R03 / LR03) 2 本                        |  |
|            | 質量:約 85g(乾電池を含まない) 操作距離:約 5m(ただし直進)左右 30°                     |  |

※1 番組表情報をダウンロードするには多少時間がかかります。

\*2 ディスプレイの型は画面寸法を表すものではなく、有効画面の外形対角寸法を基準とした大きさの目安です。

\*3年間消費電力量は、省エネ法に基づいた算定式で算出した、一年間に使用する電力量です。

※4 付属品のリモコン用乾電池はリモコンの動作確認用です。

■CATV(ケーブルテレビ)でデジタル放送をご覧のお客様は、ご契約されているケーブルテレビ会社の伝送方式をご確認ください。 各ケーブルテレビ会社によって、伝送方式が異なります。

■本製品はモデム/LANは搭載されておりません。

本表品はビアム/LANは合戦されているりません。
 そのため双方向番組サービス、連動データ放送はご利用になれません。ご了承ください。
 ■本取扱説明書に記載されている企業名、製品名等は各社の商標または登録商標です。
 また、商標及び登録商標に関して特に注記のない場合でも、これを尊重します。

<sup>※</sup>製品改善の為予告なく外観、仕様を変更する場合がありますので、ご了承ください。

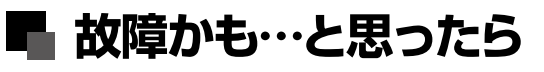

# 故障かも・・・と思ったら

| 症状                     | 考えられる原因                                        | 対処法                                                                                                    | 参照ページ              |
|------------------------|------------------------------------------------|----------------------------------------------------------------------------------------------------|--------------------|
| 電源が入らない                | 電源プラグがコンセントから<br>抜けている                         | 電源プラグをコンセントにしっかり差し込んで<br>ください。                                                                                                    | P.14               |
| 電源が入っているが<br>画面に何も映らない | 異なる外部入力モードに<br>なっている。                          | 入力切換ボタンを押して入力モードを<br>確認してください。                                                                                                    | P.12 <b>-</b> P.13 |
|                        | B-CASカードが正しく<br>挿入されていない。                      | B-CASカードが正しく挿入されているか<br>確認してください。                                                                                                    | P.15               |
|                        | チャンネルスキャンが正しく<br>行われていない。                      | 設定ボタンを押して、メインメニュー画面からチャ<br>ンネル設定のチャンネルスキャンを行ってください。                                                                                                    | P.24               |
|                        | リセットが必要となっている。                                 | 設定ボタンを押して、メインメニュー画面から<br>映像設定の「映像モード」をリセットしてください。                                                                                                    | P.26               |
| 電源が入っているのに<br>操作ができない  | 電源電圧の急激な変化等で<br>正常な動作をしていない。                   | 電源プラグをコンセントから抜き、<br>1分ほど待ってから改めてコンセントに差し込んで<br>電源を入れてください。                                                                                                    | _                  |
| 突然電源が切れる               | オフタイマーが動作している。                                 | オフタイマーをオフにしてください。                                                                                                    | P.20               |
| 地上デジタル放送が<br>映らない      | B-CASカードが正しく<br>挿入されていない。                      | B-CASカードが正しく挿入されているか<br>確認してください。                                                                                                    | P.15               |
|                        | アンテナの向きがずれている。                                 | UHFアンテナの角度を調整してアンテナレベルが<br>60以上になるようにしてください。<br>アンテナの調整は専門業者にお問い合わせください。                                                                                         | P.24               |
|                        | チャンネルスキャンが<br>正しく行われていない。                      | 設定ボタンを押して、メインメニュー画面からチャ<br>ンネル設定のチャンネルスキャンを行ってください。                                                                                                    | P.24               |
|                        | ケーブルテレビの伝送方式が<br>パススルーではない。                    | ケーブルテレビ会社に伝送方式を確認してください。                                                                                                    | _                  |
| 特定のチャンネルが<br>映らない      | アンテナの向き · 角度が<br>ずれている。                        | UHFアンテナの角度を調整してアンテナレベルが<br>60以上になるようにしてください。<br>アンテナの調整は専門業者にお問い合わせ<br>ください。常に受信状態のよくないチャンネルは、<br>市販のブースター (増幅器)を設置することで<br>正常に受信できる場合があります。<br>お近くの電器店にご相談ください。 | P.24               |
| 地上デジタル放送の<br>映像が乱れる    | アンテナの向き · 角度が<br>ずれている。                        | UHFアンテナの角度を調整してアンテナレベルが<br>60以上になるようにしてください。<br>アンテナの調整は専門業者にお問い合わせください。                                                                                         | _                  |
|                        | 悪天候などにより受信感度が<br>落ちている。                        | 天候の影響により、映像が乱れることがあります。<br>天候が回復するまでお待ちください。                                                                                                    | _                  |
|                        | アンテナ線の接続がゆるい、<br>またはプラグ内の芯線が<br>折れたり曲がったりしている。 | アンテナ線の接続を確認してください。                                                                                                    | P.14               |
| 音声は出るが<br>映像が出ない       | 「コントラスト」「明るさ」の調整が悪い。                           | 設定ボタンを押してメインメニュー画面から「視<br>聴設定」の「映像設定」の調整をしてください。                                                                                                    | P.26               |
|                        | 映像入力端子が正しく<br>接続されていない。                        | 外部入力機器を接続している場合は、映像入力端子<br>が正しく接続されているか確認してください。                                                                                                    | P.40-P.42          |

# 故障かも・・・と思ったら

| 症状                 | 考えられる原因                                            | 対処法                                                                      | 参照ページ     |
|--------------------|----------------------------------------------------|--------------------------------------------------------------------------|-----------|
| 音声が出ない             | 音量調整が最小になっている。                                     | 音量ボタンを押して音量を調整してください。                                                    | P.18      |
|                    | 消音状態になっている。                                        | 消音ボタンを押して消音を解除してください。                                                    | P.18      |
|                    | 音声ケーブルが接続されていない。                                   | 外部入力機器の音声ケーブルが正しく接続されて<br>いるか確認してください。                                   | P.40-P.42 |
| 画面の映りが悪い           | アンテナの向き・角度がずれている。                                  | UHFアンテナの角度を調整してアンテナレベルが<br>60以上になるようにしてください。<br>アンテナの調整は専門業者にお問い合わせください。 | P.24      |
|                    | 画面の視野角から外れている。                                     | 視野角 (上下178度/左右178度) の範囲外から<br>見ると、映像が見にくい場合があります。                        | —         |
|                    | 他のテレビやラジオ、ゲーム機、<br>パソコン、オーディオ、ビデオなど<br>から妨害を受けている。 | 妨害を受けているものから離してご使用ください。                                                  | _         |
|                    | 悪天候などにより受信感度が<br>落ちている。                            | 天候の影響により、映像が乱れることが<br>あります。 天候が変わるまでお待ちください。                             |           |
| 画面の色がおかしい          | 「映像モード」の調整が悪い。                                     | 設定ボタンを押してメインメニュー画面から「視<br>聴設定」の「映像設定」の調整をしてください。                         | P.26      |
| 画面が暗い              | 「明るさ」の調整が悪い。                                       | 設定ボタンを押してメインメニュー画面から<br>「視聴設定」の「映像設定」の「明るさ」を調<br>整してください。                | P.26      |
| リモコンが動作しない         | 電池の極性が正しく入っていない。                                   | 電池の+-を確認し、正しい向きでリモコンに<br>入れてください。                                        |           |
|                    | 電池が消耗している。                                         | 2本とも新しい電池に入れ替えて再度確認して<br>ください。                                           | כום       |
|                    | リモコン受信部近くに障害物がある。                                  | 受信部の前から障害物を避け、本機の受光範囲内<br>(左右30度まで)で使用ください。                              | 1.12      |
|                    | リモコン受信部に蛍光灯の光など<br>強い照明が当たっている。                    | 受信部を強い光から離してください。                                                        |           |
| 番組表に何も表示されない       | 番組表の更新が行われていない。                                    | ー定時間ひとつのチャンネルを見ることで、<br>そのチャンネルの番組表を取得することができます。                         | P.22      |
| 選局できない<br>番号ボタンがある | チャンネルが割り当てられていな<br>い番号を選局している。                     | チャンネルリスト画面からチャンネルがその番号<br>に割り当てられているか確認してください。                           | _         |
|                    | チャンネルの切り換えに時間が<br>かかっている。                          | 受信信号を処理する時間上、チャンネルの切り換え<br>に時間がかかる場合があります。                               | _         |

※本製品には高度なソフトウェアが組み込まれています。上記のように正常に動作しなくなった時は、一度電源プラグをコンセントから抜いて、 約1分後に再度電源プラグを差し込んでください。

※液晶パネルは非常に精密度の高い技術でつくられており、99.99%の有効画素がありますが、0.01%以下の画素欠けや常時点灯するものが ありますが、こちらは故障ではありません。

# アフターサービス

修理を依頼される前に P46~P47 の「故障かも・・・と思ったら」をよくお読みいただき、症状を確認してください。 確認しても症状が改善されない場合は、お買い上げ店または弊社サポートセンターにご相談ください。

### ■アフターサービスについて

### 保証書を必ずご確認ください

別途添付してあります保証書については、必ず「お買い上げ日」と「販売店名」の記入があることを確かめてから お買い上げ店よりお受け取りください。

また、内容をよくお読みのうえ、保証書と製品本体裏面の製造番号をお確かめいただき、大切に保管してください。保証期間はご購入日から1カ年です。

保証書を紛失された場合や保証書に「お買い上げ日」と「販売店名」の記入がない場合は保証の対象外となります。ご了承ください。

### 修理をご依頼される場合

本書の P46~P47 の「故障かも・・・と思ったら」に従って症状を確認いただき、 それでも症状が改善されない場合は、まず電源プラグを抜いて お買い上げの販売店もしくは弊社サポートセンターにご連絡ください。 〇保証期間中は保証書の規定に従って、修理させていただきます。 〇保証期間を過ぎているときは、修理すれば使用できる場合、ご希望により有償にて修理させていただきます。

<修理を依頼されるときにご準備いただきたい内容>

- ・ご住所/ご氏名/お電話番号
- ・製品名/型番/お買い上げ日/お買い上げ店
- ・故障または異常の内容(できるだけ詳しく)

本製品に関するお問い合わせおよび修理に関するお問い合わせ

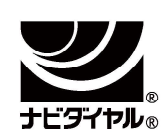

# ネクシオン サポートセンター TEL 0570-022336

<受付時間> 10:00~17:00(土日祝日、年末年始、当社休業日を除く)

<住 所> 〒339-0011 埼玉県さいたま市岩槻区長宮223番地1

<E-mail> support@nexxion.jp

http://www.nexxion.jp/support/

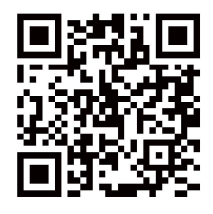

# 個人情報の取扱いについて

### ■個人情報の取扱いについて

弊社ではお客様の個人情報やご相談内容をご相談への対応や修理、確認などのために利用し、その記録を残すことがあります。また、個人情報を適切に管理し、正当な理由がある場合を除き、第三者には提供しません。

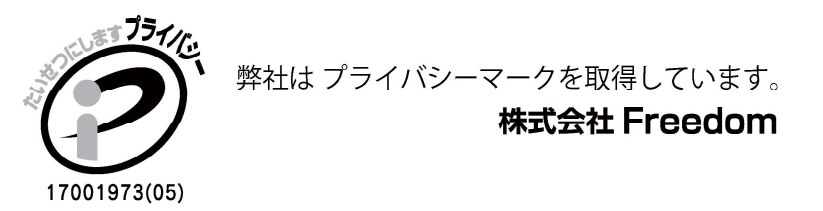

このマークは、日本産業規格「JIS Q 15001 個人情報保護マネジメントシステム - 要求事項」に基づいた基準「プライバシー マークにおける個人情報保護マネジメントシステム構築・運用指針」に適合した事業者のみ使用が認められています。

■本製品ならびに本書は、改善の為予告なく変更する場合がございます。

■本書の内容の一部、または全ての無断転載を禁じます。

■本製品の仕様、故障によって生じた直接、間接の損害につきましては当社はその責任を負わないものとします。

■本書に乱丁、落丁があった場合は、お取り換え致します。販売店、またはサポートセンターにご連絡ください。

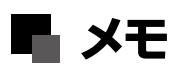

# MEMO

50

メモ

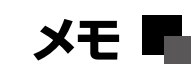

# ×モ ■ MEMO

| <br>$\mathbf{X}$ |
|------------------|
|                  |
| <br>             |
| <br>             |
| <br>             |
| <br>             |
| <br>             |
| <br>             |
| <br>             |
| <br>             |
| <br>             |
| <br>             |
| <br>             |
| <br>             |
| <br>             |
| <br>             |
| <br>             |

メモ

# 発売元:株式会社 Freedom

© 2023 Freedom Co., Ltd. All right reserved.